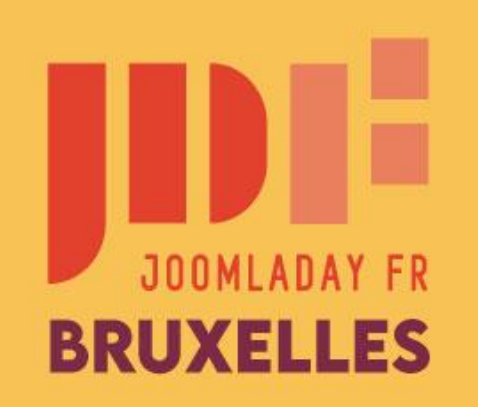

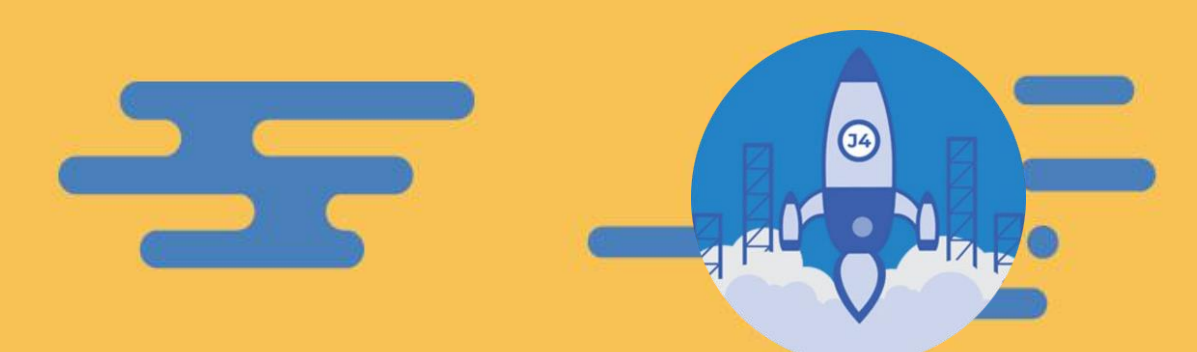

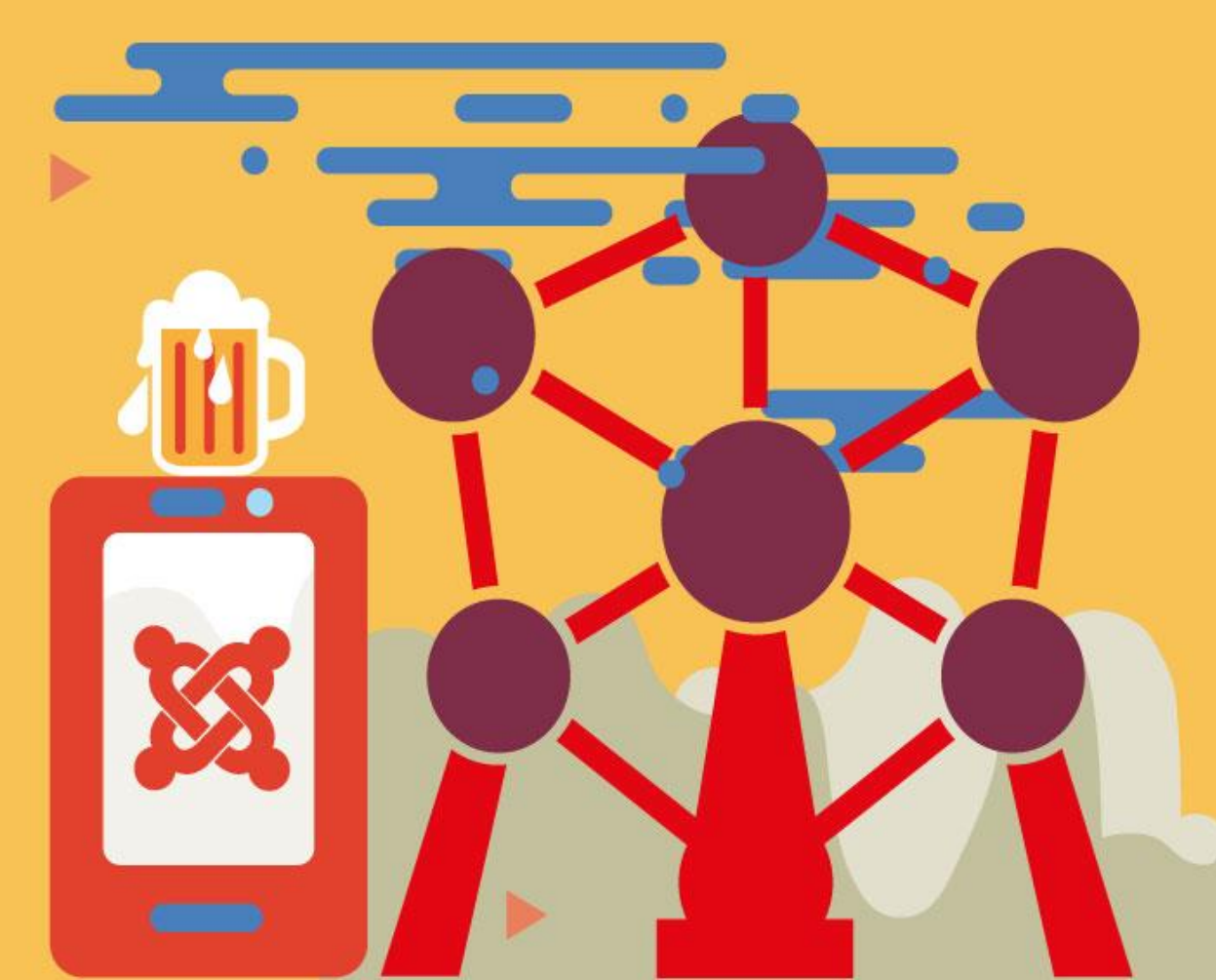

# Migrer de... Joomla! 3 à Joomla! 4

#JD22FR

Par Mihàly Marti (Sarki)

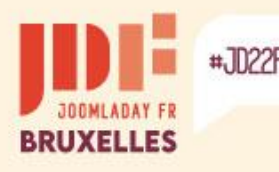

# Introduction

### Il est vivement conseillé d'effectuer la migration sur une copie du site

- Idéalement placé sur le même serveur en sous-domaine
   Permet de préserver la même configuration serveur et d'être à la racine du répertoire web ce qui peut être nécessaire pour certaines extensions.
- Ou dans un sous-répertoire du site Permet de préserver la même configuration serveur ce qui peut être nécessaire pour certaines extensions.
- Ou sur un serveur local
  - Environnement suffisant si aucune extension ne nécessite une configuration serveur particulière (version PHP et MySQL, certains services activés),
  - Wamp & Xampp (Windows) <u>www.wampserver.com</u> <u>www.apachefriends.org</u>
  - Mamp & Xampp (macOS) <u>www.mamp.info/en/downloads</u> <u>www.apachefriends.org</u>
  - Lamp & Xampp (Linux) <u>https://bitnami.com/stack/lamp/installer</u> <u>www.apachefriends.org</u>

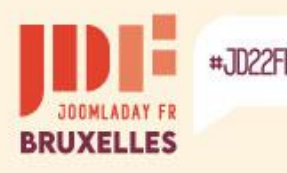

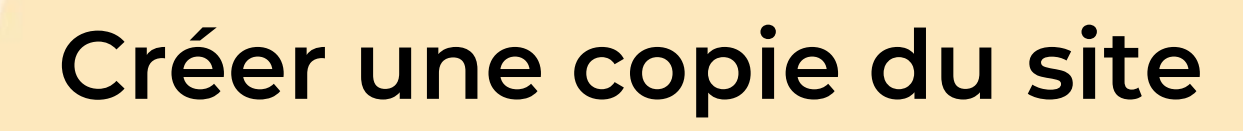

### Plusieurs moyens à disposition

- Effectuer une sauvegarde du site avec Akeeba Backup Sauvegarde les fichiers et la base de données en incorporant un processus d'installation passablement similaire à celui de Joomla : plus d'information sur <u>www.akeeba.com</u>
- Effectuer une sauvegarde avec Easy Joomla Backup Sauvegarde les fichiers et la base de données : <u>kubik-rubik.de/ejb-easy-joomla-backup</u>
- Copier les fichiers avec le gestionnaire de fichiers du serveur & exporter la base de données avec le phpMyAdmin du serveur Tous les hébergeurs ne proposent pas de gestionnaire de fichiers ou de fonction de copie
- Télécharger les fichiers avec un gestionnaire FTP et exporter la base de données avec le phpMyAdmin du serveur

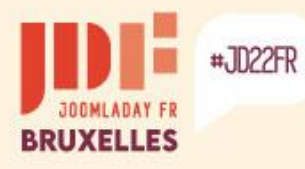

### Créer une copie du site

#### Effectuer une sauvegarde du site avec Akeeba Backup

Le format d'archive .jpa est recommandé pour les sites contenant de nombreux et gros fichiers.

| Akeeba Backup Panneau de o                    | contrôle                                     | Joomla 🐹                                                |
|-----------------------------------------------|----------------------------------------------|---------------------------------------------------------|
|                                               |                                              | Aide Aide Paramètre                                     |
| Profil actif: #1 #1. Default Backup Profile 💌 | Configuration avancée                        |                                                         |
|                                               | Processus de sauvegarde des bases de données | Moteur de sauvegarde MySQL Natif 🗸 🗸 🗸 Configurer       |
| Sauvegarde en 1 clic                          | Processus de scan des fichiers systèmes      | ✗ Configurer                                            |
|                                               | Format d'archive des sauvegardes             | Archive JPA (recommandé) 🗸 🖌 Configurer                 |
| Default Backup                                | Script d'installation                        | Archive JPA (recommandé)                                |
| Profile                                       | Mot de passe 'ANGIE'                         | ×                                                       |
| Fonctions de base                             |                                              | CHANGELOG Donate via PayPal                             |
| Sauvegarder Gestion des sauvegardes           | Configuration                                | Information de sauvegarde<br>Aucune sauvegarde détectée |

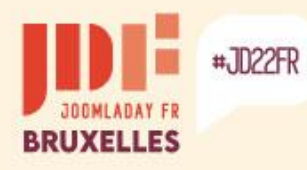

### Créer une copie du site

#### Le répertoire de sauvegarde par défaut est : administrator/components/com\_akeeba/backup

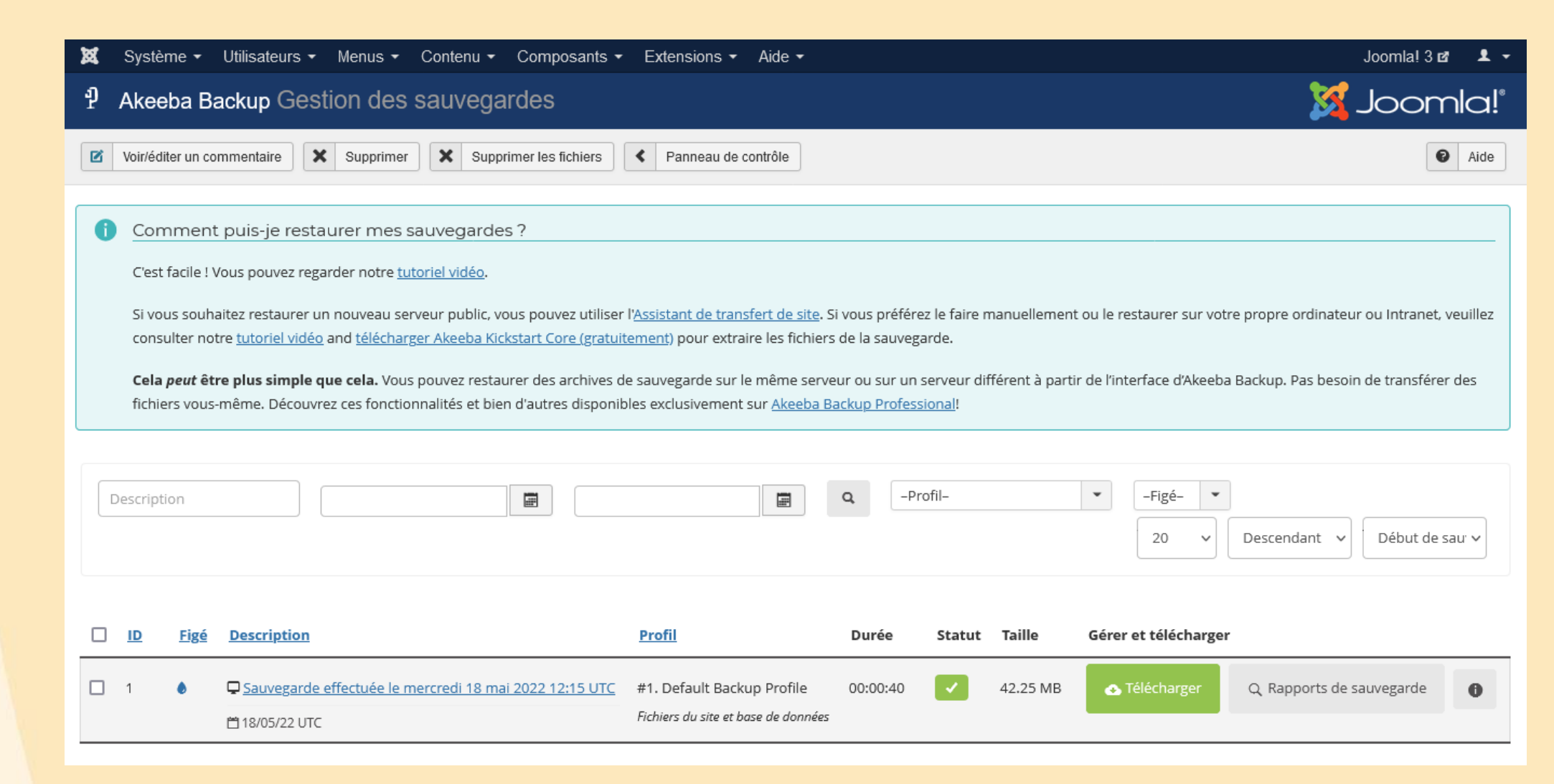

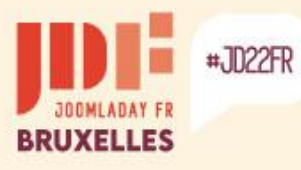

### Créer une copie du site

Placer l'archive dans le répertoire du site de test.

Pour décompresser l'archive, vous devez placer les fichiers de « Kickstart » dans le même répertoire et appeler le fichier dans la barre d'adresse du navigateur.

Télécharger « Kickstart » : <u>www.akeeba.com/download.html#kickstart</u>

|                                                                                                    | 🕈 Akeeba K                                                       | ickstart              | Core       | 7.1.2      | -                |          |         |    |
|----------------------------------------------------------------------------------------------------|------------------------------------------------------------------|-----------------------|------------|------------|------------------|----------|---------|----|
|                                                                                                    |                                                                  |                       |            |            |                  |          |         |    |
| Vous souh                                                                                                    | aitez de l'aide pour utiliser ce                                 | t outil? A lire en    | premier: G | iuide de d | <u>lémarrage</u> | e rapide | 2       |    |
|                                                                                                    |                                                                  |                       |            |            |                  |          |         |    |
|                                                                                                    |                                                                  |                       |            |            |                  |          |         |    |
| Veuillez choisir le ty                                                                                             | pe de fichier archive                                            | 9                     |            |            |                  |          |         |    |
| Veuillez choisir le ty                                                                                             | pe de fichier archive                                            | 9                     |            |            |                  |          |         |    |
| Veuillez choisir le ty<br>Répertoire de sauvegarde :                                                               | pe de fichier archive<br>F:/xampp/htdocs/j                       | j3/                   |            |            |                  | *        | Recharg | er |
| Veuillez choisir le ty<br>Répertoire de sauvegarde :<br>Fichier archive :                                          | pe de fichier archive<br>F:/xampp/htdocs/j<br>site-localhost-202 | j3/<br>120518-121537( | utc-Eb55h  | AF3kQlb    | xYna.jpa         | *        | Recharg | er |
| Veuillez choisir le ty<br>Répertoire de sauvegarde :<br>Fichier archive :<br>Mot de passe de l'archive (pour les s | pe de fichier archive<br>F:/xampp/htdocs/j<br>site-localhost-202 | j3/<br>20518-1215370  | utc-Eb55h  | AF3kQlb    | xYna.jpa         | *        | Recharg | er |

Suivez ensuite le processus d'installation...

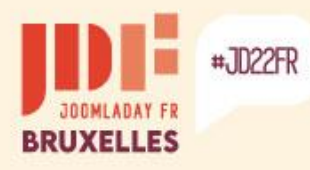

b

### Créer une copie du site

#### Effectuer une sauvegarde du site avec Easy Joomla Backup

| 🗘 Easy Joom                   | nla Backup - Manage Backup F   | Files                              |               | 🔀 Joomla!" |
|-------------------------------|--------------------------------|------------------------------------|---------------|------------|
| 🕈 Full Backup                 | + Database Backup + File B     | ackup C Discover                   | Supprimer     | Paramètres |
| Rechercher                    | <u>م</u> ×                     |                                    |               | 20 ~       |
| Date                          | Comment                        | Туре                               | Size Duration | Download   |
|                               | ◆ Lasy Joonna E                | ackup plugin is enabled. Go to plu | igin seungs.  |            |
|                               |                                |                                    |               |            |
| <ul> <li>Easy Joon</li> </ul> | nla Backup - Create Full Backu | р                                  |               | 🌠 Joomla!" |
| 🕂 Create Backu                | Annuler                        |                                    |               |            |
| omment                        |                                |                                    |               |            |
| auvegarde complète            |                                |                                    |               |            |
|                               |                                |                                    |               |            |

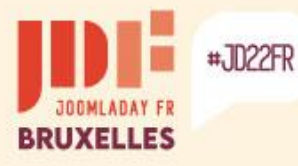

### Créer une copie du site

Téléchargez l'archive .zip et décompressez-là dans le dossier du site de test.

Importez le fichier .sql dans une nouvelle base de données ou la même après avoir modifié le préfixe des tables.

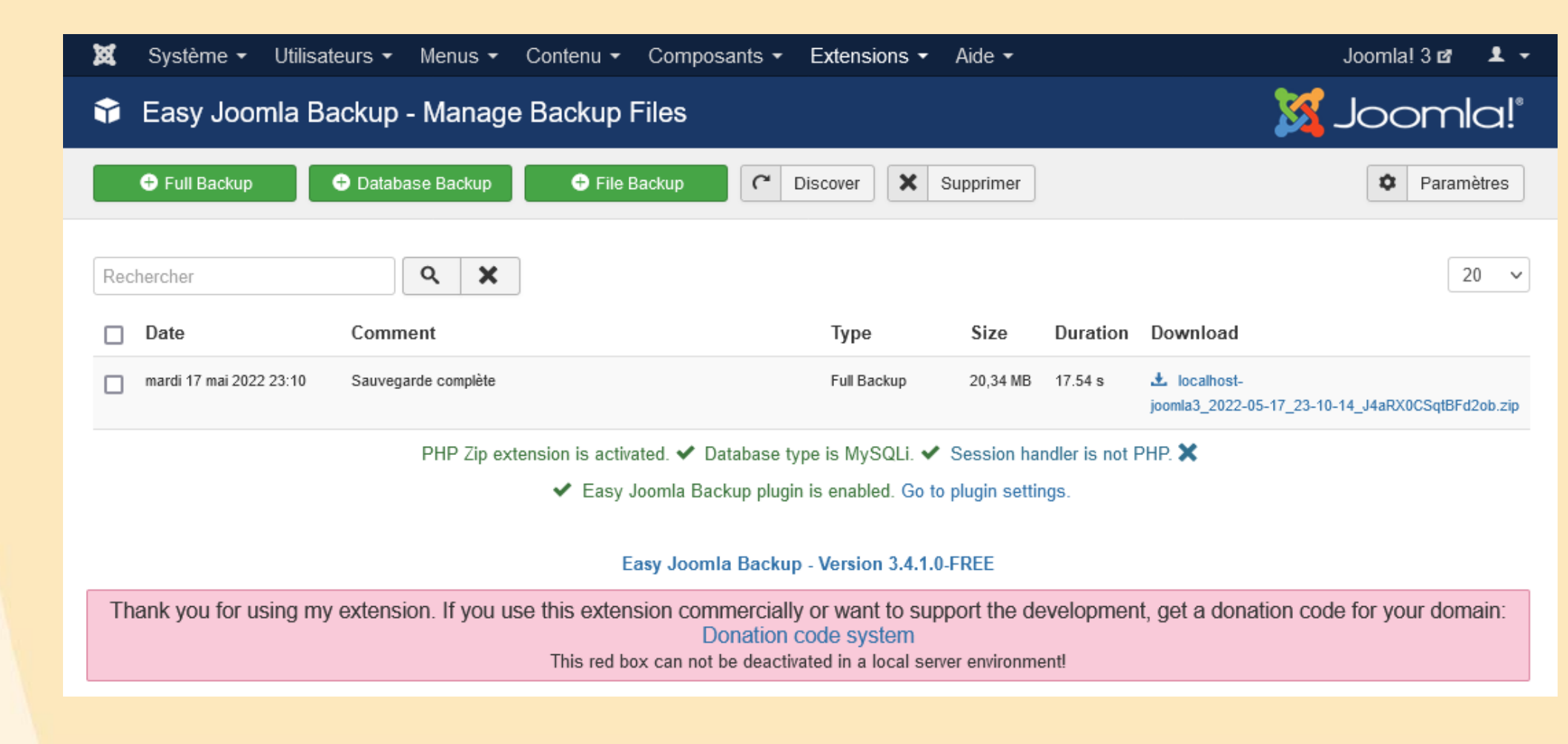

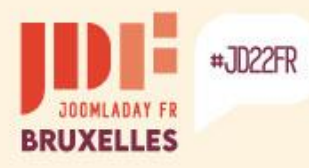

b

### Créer une copie du site

### Exporter la base de données avec phpMyAdmin

| phpMyAdmin                                                                                                    | ← 📑 Serveur : | 127.0.0.1 » 🇊                      | Base de données   | : j3       |                             |                          |                             |                            |                                           | <b>ث</b> |
|----------------------------------------------------------------------------------------------------|---------------|------------------------------------|-------------------|------------|-----------------------------|--------------------------|-----------------------------|----------------------------|-------------------------------------------|----------|
| <u>Ω 51</u> 00 0 0 0 0 0 0 0 0 0 0 0 0 0 0 0 0 0                                                                     | M Structure   | 📄 SQL                              | Rechercher        | Requête    | 🛋 Exporter                  | 📕 Importer               | 🤌 Opérations                | 💻 Privilèges               | Recédures stockées                        | ▼ Plus   |
| Récentes Préférées                                                                                                   | Exporta       | ition des                          | s tables d        | epuis la l | base de c                   | données «                | « j3 »                      |                            |                                           |          |
|                                                                                                    |               |                                    |                   |            |                             |                          | 2                           |                            |                                           |          |
| Taper pour filtrer ceci, Er X                                                                                        | Modèles d'é   | exportation :                      | -                 |            |                             |                          |                             |                            |                                           |          |
| 1 v >>>                                                                                                    | Nouve         | au modè                            | le :              |            |                             | Modè                     | èles existan                | its :                      |                                           |          |
| <pre>abcde_action_logs abcde_action_logs_extens abcde_action_logs_extens</pre>                                       | Nom du moc    | lèle Nom du                        | modèle            | Créer      |                             | Modèle :                 | Sélectionner                | un modèle 🗸                | Mettre à jour Suppr                       | rimer    |
| <ul> <li>abcde_action_log_config</li> <li>abcde_assets</li> <li>abcde_associations</li> <li>abcde_banners</li> </ul> | Méthode d'a   | exportation :<br>'afficher qu'un n | ninimum d'options | assibles   | L'exportati<br>Si le résult | on rapide<br>at est uniq | permet en g<br>uement affic | énéral de c<br>ché, copiez | réer un fichier .sq<br>-le dans un éditeu | ıl<br>ır |
| abcde_banner_clients     abcde_banner_tracks     abcde_categories     abcde_contact_details                          | Format :      | insee, anicher it                  |                   |            | de texte et                 | enregitrez               | le fichier er               | n format .so               | <u>ار ا</u>                               |          |
| abcde_content     abcde_contentitem_tag_m     abcde_content_frontpage                                                | SQL           |                                    |                   |            |                             |                          |                             |                            |                                           | ~        |
| abcde_content_rating     abcde_content_types     abcde_core_log_searches                                             |               |                                    |                   |            |                             |                          |                             |                            |                                           |          |
|                                                                                                    |               |                                    |                   |            |                             |                          |                             |                            |                                           |          |

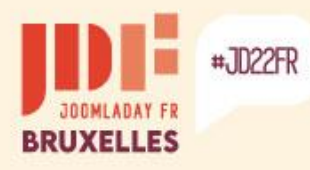

### Créer une copie du site

#### Importer la base de données avec phpMyAdmin

| Serveur : 127.0.0.1 »  Base de données : joomla3                                                                                                    | *                                                                              |
|----------------------------------------------------------------------------------------------------|--------------------------------------------------------------------------------|
| Image: Structure     Image: SQL     Rechercher     Requête     Exporter     Importer     Importer                                                                                                    | iérations 🗉 Privilèges 🖓 Procédures stockées 😒 Évènements 🗷 Déclencheurs 🔻 Plu |
| Importation dans la base de données « joomla3 »                                                                                                    | Importez le fichier .sql créé                                                  |
| Fichier à importer :                                                                                                    | Autres options                                                                 |
| Le fichier peut être compressé (gzip, bzip2, zip) ou non.<br>Le nom du fichier compressé doit se terminer par <b>.[format].[compression]</b> . Exemple : <b>.sql.zip</b>                                            | Activer la vérification des clés étrangères                                    |
| Parcourir les fichiers : (Taille maximale : 40Milo) Parcourir j3.sql                                                                                                    | Format                                                                         |
| Il est également possible de glisser-déposer un fichier sur n'importe quelle page.                                                                                                    | SQL                                                                            |
| Jeu de caractères du fichier :                                                                                                    | Options spécifiques au format :                                                |
| utt-8                                                                                                    | Mode de compatibilité SQL :                                                    |
| Importation partielle :                                                                                                    | NONE                                                                           |
| Permettre l'interruption de l'importation pour respecter la limite de temps définie dans PHP.<br>Ceci peut faciliter l'importation des fichiers volumineux, mais peut aussi affecter la stabilité des transactions. | Ne pas utiliser AUTO_INCREMENT pour la valeur zéro                             |
| Ignorer ce nombre de requêtes (pour SQL), à partir du début :                                                                                                    | Importer                                                                       |
| 0                                                                                                    |                                                                                |

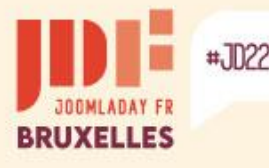

### Mise en garde

### Les templates natifs de Joomla 3

 Les templates présents nativement dans Joomla 3, « Bezz3 » et « Protostar », sont supprimés lors de la migration vers Joomla 4.

### Les extensions tierces

 Vérifiez la compatibilité des extensions tierces installées avec Joomla 4 : templates, composants, plugins, modules, langues, bibliothèques, fichiers.

Un vérificateur de compatibilité est présent dans Joomla 3, mais il est pertinent de vérifier sur les sites des auteurs si une version spécifique à Joomla 4 est disponible et, si elle doit être installée avant ou après la migration.

Désinstallez les extensions qui ne sont pas compatibles !

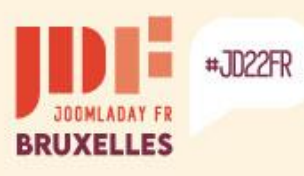

Þ

### Migration native vers Joomla! 4

| 🕱 Système 🕶 Utilisateurs 👻 Menus 👻                    | Contenu 👻             | Composants -                            | Extensions -                                | Aide 🕶               | J3 🗗 👤 🔫                                                             |
|-------------------------------------------------------|-----------------------|-----------------------------------------|---------------------------------------------|----------------------|----------------------------------------------------------------------|
| Panneau d'administration                              |                       | Associations mu<br>Bannières            | ultilingues<br>▶                            |                      | 🌠 Joomla!'                                                           |
| CONTENU                                               | UTILISATEL            | Fiches de conta<br>Fils d'actualité     | ct 🕨                                        |                      |                                                                      |
| <ul><li>Ajouter un article</li><li>Articles</li></ul> | Super Utilis          | Messagerie privé<br>Messages de po      | ée<br>ost-installation                      |                      | 2022-05-17 15:43                                                     |
| <ul><li>Catégories</li><li>Médias</li></ul>           | ARTICLES F            | Mise à jour de Jo<br>Recherche          | oomla!                                      | Accédez au composant | de mise à jour de Joomla                                             |
| STRUCTURE                                             | 15 Sites of           | Recherche avano<br>Redirections         | cée                                         |                      | ☐ -0001-11-30 00:00                                                  |
| <ul><li>Menus</li><li>Modules</li></ul>               | 14 Parcs<br>10 Boutiq | lags<br>ue de fruits                    |                                             |                      | <ul> <li>☐ -0001-11-30 00:00</li> <li>☐ -0001-11-30 00:00</li> </ul> |
| UTILISATEURS                                          | 8 Typogra             | aphie                                   |                                             |                      | ☐ -0001-11-30 00:00                                                  |
| Pas de demandes urgentes.                             | 5 Debuta              | nts                                     |                                             |                      | ■ -0001-11-30 00:00                                                  |
| Configuration                                         | ARTICLES L            | ES PLUS RÉCENT                          | S                                           |                      |                                                                      |
| <ul><li>Templates</li><li>Langues</li></ul>           | Compo                 | sants d'administra<br>Articles archivés | ation Super Utilisateu<br>Super Utilisateur | r                    | <ul><li>■ -0001-11-30 00:00</li><li>■ -0001-11-30 00:00</li></ul>    |
| EXTENSIONS                                            | Module                | Eliste de catégori                      | es Super Utilisateur                        |                      |                                                                      |
| Installer Extensions                                  | Module                | e Articles d'une ca                     | tégorie Super Utilisa                       | teur                 | -0001-11-30 00:00                                                    |
| X Joomla! est à jour                                  | Plug-in               | s d'authentificatio                     | n Super Utilisateur                         |                      | -0001-11-30 00:00                                                    |

>

### Migration native vers Joomla! 4

| C Mise à jour de                                                                                                    | Joomla!                                                                                                    | almooL 🔀                                                                                                    |
|----------------------------------------------------------------------------------------------------|----------------------------------------------------------------------------------------------------|----------------------------------------------------------------------------------------------------|
| <b>2</b> Rechercher des mises                                                                                                    | à jour.                                                                                                    | Aide Aide Paramè                                                                                                    |
| Mise à jour en direct Tr                                                                                                    | nsférer et mettre à jour                                                                                                    | e à jour de Joomla doivent être adaptés                                                                                                    |
| Aucune mise à jour                                                                                                    | disponible                                                                                                    |                                                                                                    |
| Le canal de mise à jour est "[                                                                                                    | éfaut" - Au travers de ce canal vous recevrez les notifications à propos de toutes les mi                                                                                                    | ses à jour de la version de Joomla courante (3.x).                                                                                                    |
| Vous utilisez déjà la derniè                                                                                                    | e version de Joomla, 3.10.9.                                                                                                    |                                                                                                    |
|                                                                                                    |                                                                                                    |                                                                                                    |
|                                                                                                    |                                                                                                    |                                                                                                    |
|                                                                                                    |                                                                                                    |                                                                                                    |
| 🖽 Mises à jour Jo                                                                                                    | omla! : Paramètres                                                                                                    | Jooml 🐹                                                                                                    |
| Hises à jour Jo                                                                                                    | omla! : Paramètres                                                                                                    | Jooml 🔀                                                                                                    |
| Hises à jour Jour Jour Jour Jour Jour Jour Jour J                                                                                                    | omla! : Paramètres                                                                                                    | Jooml<br>0                                                                                                    |
| Mises à jour Jo C Enregistrer SYSTÈME Configuration                                                                                                    | omla! : Paramètres   Enregistrer & Fermer Source de la mise à jour                                                                                                    | Jooml<br>0                                                                                                    |
| Mises à jour Jour de la configuration                                                                                                    | Omla! : Paramètres   Enregistrer & Fermer Source de la mise à jour Configurer la source des informations de mise à jour                                                                                                    | Joom<br>9                                                                                                    |
| Mises à jour Jour Jour Jour Jour La Configuration COMPOSANT Articles                                                                                                    | Omla!: Paramètres   Enregistrer & Fermer Source de la mise à jour Source de la mise à jour Configurer la source des informations de mise à jour                                                                                                    | Joom<br>P                                                                                                    |
| <ul> <li>Mises à jour Jour</li> <li>Enregistrer</li> <li>SYSTÈME</li> <li>Configuration</li> <li>COMPOSANT</li> <li>Articles</li> <li>Associations</li> </ul>                                                                             | Omla!: Paramètres   Enregistrer & Fermer Annuler   Source de la mise à jour   Source de la mise à jour   Configurer la source des informations de mise à jour   Canal de mise à jour   Le prochain Joomla!                                                                               | Joom<br>Pierrie<br>Pierrie<br>P |
| <ul> <li>Mises à jour Jour</li> <li>Enregistrer</li> <li>SYSTÈME</li> <li>Configuration</li> <li>COMPOSANT</li> <li>Articles</li> <li>Associations<br/>multilingues</li> </ul>                                                            | Omla! : Paramètres   Enregistrer & Fermer Annuler   Source de la mise à jour     Configurer la source des informations de mise à jour     Canal de mise à jour     Le prochain Joomla!                                                                                                   | Joomi<br>e                                                                                                    |
| <ul> <li>Mises à jour Jo</li> <li>Enregistrer</li> <li>SYSTÈME</li> <li>Configuration</li> <li>COMPOSANT</li> <li>Articles</li> <li>Associations<br/>multilingues</li> <li>Bannières</li> <li>Cacho</li> </ul>                            | Omla! : Paramètres   Enregistrer & Fermer Annuler   Image: Source de la mise à jour   Source de la mise à jour   Image: Configurer la source des informations de mise à jour     Canal de mise à jour     Le prochain Joomla!     Défaut     Défaut                                      | Joomi<br>e<br>electionnez "Le prochain Joomla!"                                                                                                    |
| <ul> <li>Mises à jour Jour</li> <li>Enregistrer</li> <li>SYSTÈME</li> <li>Configuration</li> <li>COMPOSANT</li> <li>Articles</li> <li>Associations<br/>multilingues</li> <li>Bannières</li> <li>Cache</li> <li>Confidentialité</li> </ul> | Omla! : Paramètres   Enregistrer & Fermer Annuler   Image: Source de la mise à jour   Source de la mise à jour   Image: Configurer la source des informations de mise à jour     Canal de mise à jour     Le prochain Joomla!   Défaut   Défaut   Défaut   Défaut   Image: Defaut     Sé | Plectionnez "Le prochain Joomla!"                                                                                                    |

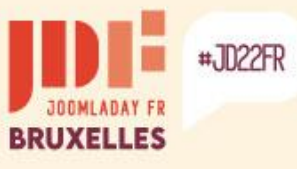

### Migration native vers Joomla! 4

|                                                                                                    | Várification do oc                                                                                      | manatikilité avec looml                                                                                                    | o. 4                                                                                                    | Joor                                                                                                    |
|----------------------------------------------------------------------------------------------------|----------------------------------------------------------------------------------------------------|----------------------------------------------------------------------------------------------------|----------------------------------------------------------------------------------------------------|----------------------------------------------------------------------------------------------------|
| C Rechercher des mises à jour.                                                                                                    | vernication de co                                                                                       | ompatibilite avec Joomia                                                                                                    | <b>8</b> 4                                                                                                    | Aide 🗘 Pa                                                                                                    |
| Alerte                                                                                                    |                                                                                                    |                                                                                                    |                                                                                                    |                                                                                                    |
| Avant de mettre à jour Joomla, assurez-vous que les extensions<br>Nous vous conseillons vivement de faire une <b>sauvegarde</b> des fi                                                                                                    | s installées sont disponibles pour cette no<br>chiers et de la base de données de votre                 | ouvelle version.<br>site avant de commencer la mise à jour.                                                                                                    |                                                                                                    |                                                                                                    |
| Vérification avant mise à jour Mise à jour en direct Trans                                                                                                    | férer et mettre à jour                                                                                  |                                                                                                    |                                                                                                    |                                                                                                    |
|                                                                                                    |                                                                                                    |                                                                                                    |                                                                                                    |                                                                                                    |
| Vérification avant mise à jour de Jooi                                                                                                    | mla 4.1.3                                                                                               |                                                                                                    |                                                                                                    |                                                                                                    |
| La vérification des prérequis de mise à jour vous fournit des informa<br>Vous pouvez trouver plus d'informations sur cette page et comment                                                                                                    | tions sur l'état de compatibilité de votre s<br>préparer la mise à jour de Joomla dans l                | erveur et des extensions installées avec la mise à jour d<br>a documentation sur la vérification des prérequis de mise                                                                                                    | isponible pour Joomla.<br>e à jour.                                                                                                    |                                                                                                    |
| Configuration PHP & Base de données requi                                                                                                    | a . Valida                                                                                              |                                                                                                    |                                                                                                    |                                                                                                    |
| ·····································                                                                                                    | s : valide                                                                                              | Parametres PHP recommandes :                                                                                                    | : Avertissement I                                                                                                    | Moins de d                                                                                                    |
|                                                                                                    | S : valide<br>[ Moins de détail 🔺                                                                       | Parametres PHP recommandes : ]                                                                                                    | Avertissement                                                                                                    | Moins de d                                                                                                    |
| Pré-requis                                                                                                    | s : Valide<br>[ Moins de détail 🔺<br>Vérifié                                                            | Ces paramètres PHP recommandes :<br>Ces paramètres PHP sont recommandés pour un<br>en vert, Joomla pourra tout de même fonctionner                                                                                                    | ne compatibilité optimale avec Joc<br>mais des extensions risquent de                                                                                 | omla. S'ils ne so<br>ne pas être util                                                                            |
| Pré-requis Version PHP >= 7.2.5                                                                                                    | s : vande<br>[ Moins de détail ▲<br>Vérifié<br>Oui                                                      | Ces paramètres PHP recommandes :<br>Ces paramètres PHP sont recommandés pour un<br>en vert, Joomla pourra tout de même fonctionner<br>Directive                                                                                                    | ne compatibilité optimale avec Joo<br>mais des extensions risquent de<br>Recommandé                                                                   | omla. S'ils ne so<br>ne pas être utili<br>Actuel                                                                 |
| Pré-requis Version PHP >= 7.2.5 Support de compression zlib                                                                                                    | s : vande<br>[ Moins de détail ▲<br>Vérifié<br>Oui<br>Oui                                               | ]       Parametres PHP recommandes :         Ces paramètres PHP sont recommandés pour un en vert, Joomla pourra tout de même fonctionner         Directive         Display Errors (afficher les erreurs)                                                                                                    | ne compatibilité optimale avec Joc<br>mais des extensions risquent de<br>Recommandé<br>Désactivé                                                      | moins de c<br>omla. S'ils ne sc<br>ne pas être util<br>Actuel<br>Activé                                          |
| Pré-requis Version PHP >= 7.2.5 Support de compression zlib Support XML                                                                                                    | s : Valide<br>[ Moins de détail ▲<br>Vérifié<br>Oui<br>Oui<br>Oui                                       | J       Parametres PHP recommandes :         Ces paramètres PHP sont recommandés pour un en vert, Joomla pourra tout de même fonctionner         Directive         Display Errors (afficher les erreurs)         File Uploads (transfert de fichiers)                                                                        | Recommandé<br>Désactivé<br>Activé                                                                                                    | omla. S'ils ne sc<br>ne pas être utili<br>Actuel<br>Activé<br>Activé                                             |
| Pré-requis       Version PHP >= 7.2.5       Support de compression zlib       Support XML       Directive Mbstring language par défaut                                                                                                    | s : Valide<br>[Moins de détail<br>Vérifié<br>Oui<br>Oui<br>Oui<br>Oui                                   | J       Parametres PHP recommandes :         Ces paramètres PHP sont recommandés pour un en vert, Joomla pourra tout de même fonctionner         Directive         Display Errors (afficher les erreurs)         File Uploads (transfert de fichiers)         Output Buffering                                               | Avertissement [<br>ne compatibilité optimale avec Joc<br>mais des extensions risquent de<br>Recommandé<br>Désactivé<br>Activé<br>Désactivé            | oomla. S'ils ne so<br>ne pas être utili<br>Actuel<br>Activé<br>Activé<br>Activé                                  |
| Pré-requis       Version PHP >= 7.2.5       Support de compression zlib       Support XML       Directive Mbstring language par défaut       Directive Mbstring overload Off                                                                                                    | s : Valide<br>[Moins de détail A<br>Vérifié<br>Oui<br>Oui<br>Oui<br>Oui                                 | Parametres PHP recommandes :         Ces paramètres PHP sont recommandés pour un en vert, Joomla pourra tout de même fonctionner         Directive         Display Errors (afficher les erreurs)         File Uploads (transfert de fichiers)         Output Buffering         Session Auto Start                            | Avertissement<br>ne compatibilité optimale avec Joo<br>mais des extensions risquent de<br>Recommandé<br>Désactivé<br>Activé<br>Désactivé<br>Désactivé | MOINS de c<br>omla. S'ils ne so<br>ne pas être utili<br>Actuel<br>Activé<br>Activé<br>Activé<br>Désacti          |
| Pré-requis         Version PHP >= 7.2.5         Support de compression zlib         Support XML         Directive Mbstring language par défaut         Directive Mbstring overload Off         Support INI Parser                                                                 | s: vande<br>[Moins de détail<br>Vérifié<br>Oui<br>Oui<br>Oui<br>Oui<br>Oui<br>Oui                       | Parametres PHP recommandes :         Ces paramètres PHP sont recommandés pour une en vert, Joomla pourra tout de même fonctionner         Directive         Display Errors (afficher les erreurs)         File Uploads (transfert de fichiers)         Output Buffering         Session Auto Start         Support ZIP natif | Recommandé Désactivé Activé Désactivé Activé Activé                                                                                                   | Moins de c<br>omla. S'ils ne sc<br>ne pas être util<br>Actuel<br>Activé<br>Activé<br>Activé<br>Désacti<br>Activé |
| Pré-requis         Version PHP >= 7.2.5         Support de compression zlib         Support XML         Directive Mbstring language par défaut         Directive Mbstring overload Off         Support INI Parser         Support JSON                                            | s: valide<br>[Moins de détail<br>Vérifié<br>Oui<br>Oui<br>Oui<br>Oui<br>Oui<br>Oui<br>Oui               | Parametres PHP recommandes :         Ces paramètres PHP sont recommandés pour une en vert, Joomla pourra tout de même fonctionner         Directive         Display Errors (afficher les erreurs)         File Uploads (transfert de fichiers)         Output Buffering         Session Auto Start         Support ZIP natif | Avertissement<br>ne compatibilité optimale avec Joo<br>mais des extensions risquent de<br>Recommandé<br>Désactivé<br>Activé<br>Désactivé<br>Activé    | MOINS de c<br>omla. S'ils ne sc<br>ne pas être utili<br>Actuvé<br>Activé<br>Activé<br>Désactiv                   |
| Pré-requis         Version PHP >= 7.2.5         Support de compression zlib         Support XML         Directive Mbstring language par défaut         Directive Mbstring overload Off         Support INI Parser         Support JSON         Base de données supportée (mysqli) | s: valide<br>[Moins de détail<br>Vérifié<br>Oui<br>Oui<br>Oui<br>Oui<br>Oui<br>Oui<br>Oui<br>Oui<br>Oui | Parametres PHP recommandes :         Ces paramètres PHP sont recommandés pour un en vert, Joomla pourra tout de même fonctionner         Directive         Display Errors (afficher les erreurs)         File Uploads (transfert de fichiers)         Output Buffering         Session Auto Start         Support ZIP natif  | Avertissement<br>ne compatibilité optimale avec Joo<br>mais des extensions risquent de<br>Recommandé<br>Désactivé<br>Désactivé<br>Désactivé<br>Activé | MOINS de c<br>omla. S'ils ne so<br>ne pas être util<br>Actuel<br>Activé<br>Activé<br>Désacti<br>Activé           |

>

Si des extensions sont détectées comme « Problème potentiel », vérifiez auprès de leurs auteurs si une version spécifique à Joomla 4 est disponible ou si elle doit être désinstallée.

Vérification de pré-mise à jour des extensions tierces

Liste des extensions nécessitant une mise à jour pour Joomla 4 Selon l'extension, vérifiez si elle doit être appliquée avant ou après la migration

Information de mise à jour indisponible

3

L'extension ne propose pas de version compatible pour la version sélectionnée de Joomla. Cela peut signifier que l'extension n'utilise pas le système de mise à jour de Joomla ou que le développeur n'a pas encore fourni d'informations de compatibilité pour cette version de Joomla.

| Nom de l'extension                  | Type d'extension | Version<br>installée        | Version compatible Joomla 3.10.9                                  | Version compatible Joomla 4.1.3                      |
|-------------------------------------|------------------|-----------------------------|-------------------------------------------------------------------|------------------------------------------------------|
| French (fr-FR) Language pack        | Paquet           | 3.10.9.1                    | Aucune information de compatibilité                               | Aucune information de compatibilité                  |
| System - Easy Joomla Backup Cronjob | Plug-in          | 3.4.1.0-FREE                | Aucune information de compatibilité                               | Aucune information de compatibilité                  |
| Easy Joomla Backup                  | Composant Vérif  | nsion dété<br>liez si une i | ctée comme problème potentie<br>mise à jour doit être appliquée ( | l dans Joomla 4<br>ou si elle doit être désinstallée |

Aucune mise à jour requise E

Extension ne nécessitant pas de mise à jour pour Joomla 4

[ Moins de détail 🔺 ]

i Moins de détail 🔺 1

Le développeur de l'extension indique que la version actuellement installée est compatible.

| Nom de l'extension    | Type d'extension | Version<br>installée | Version compatible Joomla 3.10.9 | Version compatible Joomla 4.1.3 |
|-----------------------|------------------|----------------------|----------------------------------|---------------------------------|
| file_fof40            | Fichier          | 4.1.3                | 4.1.3                            | 4.1.3                           |
| file_fef              | Fichier          | 2.1.0                | 2.1.0                            | 2.1.0                           |
| Akeeba Backup package | Paquet           | 8.1.4                | 8.1.4                            | 8.1.4                           |

>

b

BRUXELLES

#JD22FR

| 🐹 Système - Utilisateurs - Menus - Contenu - Comp                                                                                                    | oosants - Extensions - Aid                                                | le 🕶                  |                                                             | Joomla! 3 🗗 👤 🗣                    |  |
|----------------------------------------------------------------------------------------------------|---------------------------------------------------------------------------|-----------------------|-------------------------------------------------------------|------------------------------------|--|
| <i>C</i> Mise à jour de Joomla!                                                                                                    |                                                                           |                       |                                                             | 🔀 Joomla!"                         |  |
| 2 Rechercher des mises à jour.                                                                                                    |                                                                           |                       |                                                             | Aide     Paramètres                |  |
| Vérification avant mise à jour Mise à jour en direct Transférer et me                                                                                                    | ttre à jour                                                               |                       |                                                             |                                    |  |
| Une mise à jour de Joomla a été trouvée                                                                                                    |                                                                           |                       |                                                             |                                    |  |
| Le canal de mise à jour est "Le prochain Joomla!" - Au travers de ce canal voi majeure (4.x). Avant de mettre à jour en 4.x, il vous faudra vérifier sa compatib                                                                                                    | us recevrez les notifications à propo<br>vilité avec votre environnement. | s de toutes les mises | s à jour de la version de Joomla courante (3.x) ainsi que c | elles concernant la future version |  |
| Version de Joomla installée                                                                                                    |                                                                           | 3                     | 3.10.9                                                      |                                    |  |
| Dernière version de Joomla                                                                                                    |                                                                           | 4                     | l.1.3                                                       |                                    |  |
| URL du paquet de mise à jour                                                                                                    |                                                                           | h                     | ttps://downloads.joomla.org/cms/joomla4/4-1-3/Joomla_4      | .1.3-Stable-Update_Package.zip 🗹   |  |
| Information supplémentaire                                                                                                    |                                                                           | J                     | loomla 4.1.3 Release 🗳                                      |                                    |  |
| Alerte<br>Il existe des plugins installés et activés qui peuvent empêcher la mise à jour de Joomla et même rendre le site inaccessible.<br>Avant d'appliquer la mise à jour de Joomla il vous est fortement conseillé de mettre à jour ces plugins, ou de les désactiver, ou encore de les désinstaller. |                                                                           |                       |                                                             |                                    |  |
|                                                                                                    |                                                                           |                       |                                                             |                                    |  |
| Les plug-ins suivants peuvent causer des problèm                                                                                                    | es durant la mise à jour                                                  |                       |                                                             |                                    |  |
| Plug-in                                                                                                    | Paquet                                                                    | Auteur                | URL de l'auteur de l'extension                              |                                    |  |

 Plug-in
 Paquet
 Auteur
 URL de l'auteur de l'extension

 System - Easy Joomla Backup Cronjob
 Viktor Vogel
 Viktor Vogel

 Acceptez si vous souhaitez tester ou si vous êtes sûr que cela n'aura pas d'incidence
 Jaccepte savertissements concernant les extensions potentiellement incompatibles et je souhaite procéder à laure à jour.
 Image: Comparison of test de laure de l'extension

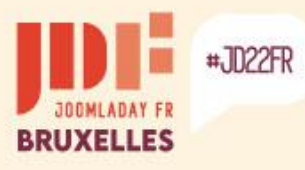

>

### Migration native vers Joomla! 4

|          | $oldsymbol{\mathcal{C}}$ Mise à jour de Jooml                                                                                    | a!                                                                                                    | 🔀 Joomla!'                                                                              |
|----------|----------------------------------------------------------------------------------------------------|----------------------------------------------------------------------------------------------------|-----------------------------------------------------------------------------------------|
|          | <b>2</b> Rechercher des mises à jour.                                                                                            |                                                                                                    | Aide Aide Paramètres                                                                    |
|          | Vérification avant mise à jour Mis                                                                                               | se à jour en direct Transférer et mettre à jour                                                                                                    |                                                                                         |
|          | Cette fonctionnalité peut être utili<br>mise à jour. Télécharger le <i>Paquet de</i><br>dessous pour le transférer et l'installe | isée pour mettre à jour Joomla si votre serveur est derrière un pare-feu ou n'est<br><i>e mise à jour</i> Joomla en format ZIP depuis <b>la page officielle de téléchargen</b><br>er. | pas en mesure de contacter les serveurs de<br>nent Joomla. Puis utiliser les champs ci- |
|          | Transférer et mettre à jour                                                                                                    |                                                                                                    |                                                                                         |
|          | Fichier du paquet Joomla                                                                                                    | Parcourir Joomla_413-Stable-Update_Package_French_v1.zip<br>Taille maximum de téléchargement : 40,00 MB<br>Taille du fichier sélectionné 24.29 MB                                     |                                                                                         |
|          | Méthode d'installation                                                                                                    | Transfert direct                                                                                                    |                                                                                         |
|          |                                                                                                    | Envoyer & installer                                                                                                    |                                                                                         |
| <u>ê</u> |                                                                                                    |                                                                                                    |                                                                                         |

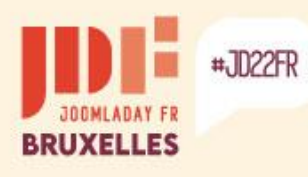

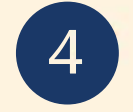

#### C Mise à jour de Joomla!

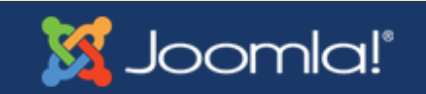

Progression de la mise à jour de Joomla, veuillez patienter...

Pourcentages achevés 47.9% Octets lus 12180545 Octets extraits 40493413 Fichiers décompressés 9043

#### C Mise à jour de Joomla!

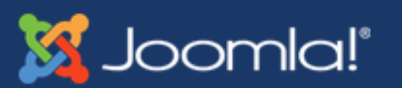

#### Peut rester un moment sans progresser, ne vous inquietez pas et patientez...

Progression de la mise à jour de Joomla, veuillez patienter...

Pourcentages achevés 90.1% Octets lus 22917334 Octets extraits 63772715 Fichiers décompressés 11019

b

>

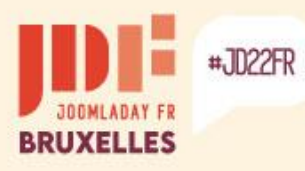

| X        | Joomla!"                 |   | × | Transférer et mettre à jour           | 🕱 4.1.3 🌔 1 Post Installat     | ion Messages 🔀 J3         | 오 User Menu 🗸 |
|----------|--------------------------|---|---|---------------------------------------|--------------------------------|---------------------------|---------------|
| 0        | Toggle Menu              |   | ſ | < Retour                              |                                | 🏚 Paramètres              | ? Aide        |
| <b>^</b> | Panneau d'administration |   | l |                                       |                                | • • • • • • • • • • • • • | •             |
|          | Content                  | > |   | Statut de mise à jour de ve           | ersion Joomla                  |                           |               |
| ≣        | Menus                    | > |   |                                       |                                |                           |               |
| ÷.       | Composants               | > |   | Notro oito o átá mio à jour Lo varoi  | ion de leomle est estuellement | 419                       |               |
| ***      | Users                    | > |   | Votre site a eternis a jour. La versi | ion de Joonna est actuellement | . 4. 1. 5.                |               |
| ۶        | Système                  |   |   |                                       |                                |                           |               |
| i        | Aide                     |   |   |                                       |                                |                           |               |

Des mises à jour d'extensions sont sans doute disponibles... Accédez au « Panneau d'administration » pour vérifier...

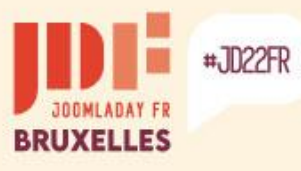

**X**.

**0**1

i

### Migration native vers Joomla! 4

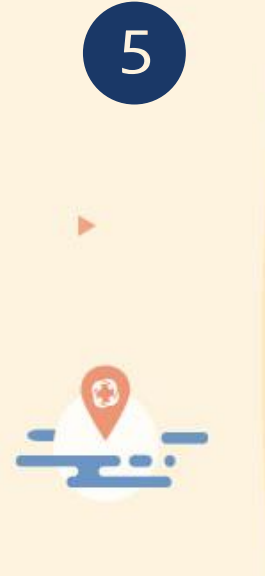

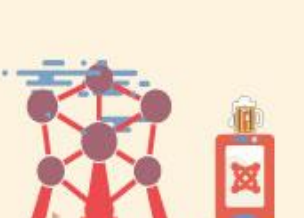

-

| oomla!"               |   |   | * | Home Dashboard            |          |          |         |         |               |            |            |                        |         | <b>X</b> 4.1.3       | 1 Post Installation M | essages 🕜 🕻     | J3 🕑 User I  | Menu 🗸       |
|-----------------------|---|---|---|---------------------------|----------|----------|---------|---------|---------------|------------|------------|------------------------|---------|----------------------|-----------------------|-----------------|--------------|--------------|
| oggle Menu            |   |   |   |                           |          |          |         |         |               |            |            |                        |         |                      |                       |                 |              |              |
| nneau d'administratio | n |   |   | 🖵 Site                    |          |          |         |         |               |            | <b>0</b> 3 | 🖌 System               |         |                      |                       |                 |              | <b>0</b> 8   |
| ontent                | > |   |   |                           |          |          |         |         |               |            |            |                        |         |                      |                       |                 |              |              |
| enus                  | > |   |   | <b>**</b>                 |          |          |         |         |               |            |            | 6                      |         |                      |                       | \$              |              |              |
| omposants             | > | • |   | Utilisateurs              | +        | Articles |         | +       | Catégories    |            | +          | Global Checkin         | Ca      | che                  |                       | Configuration   |              |              |
| ers                   | > | • |   |                           |          |          |         |         |               |            |            |                        |         |                      |                       |                 |              |              |
| stème                 |   |   |   | Médias                    |          | Modules  |         | +       | Plugins       |            |            | C Notifications        |         |                      |                       |                 |              | <b>\$</b> \$ |
| de                    |   |   |   |                           |          |          |         |         | 3             |            |            |                        |         |                      |                       | <b>_</b>        |              |              |
|                       |   |   |   | Utilisateurs connectés    |          |          |         |         |               |            | <b>n</b> : | Overrides are up to da | ate. Jo | X<br>oomla! est à jo | ur                    | Mises à jour di | sponibles! 1 |              |
|                       |   |   |   | otilioateuro connecteo    |          |          |         |         |               |            |            |                        |         |                      |                       | t               |              |              |
|                       |   |   |   | Nom                       |          |          | Emplac  | ement   |               | Date       |            |                        | ſ       | 1 mis                | e à iour es           | t dispon        | ible         |              |
|                       |   |   |   | Super Utilisateur         |          |          | Adminis | tration |               | 2022-05-17 |            | Pas de demandes urg    | jentes. |                      | e a jour co           | t diopon        |              |              |
|                       |   |   |   |                           |          |          |         |         |               | 17:25      |            |                        |         |                      |                       |                 |              |              |
|                       |   |   |   | Articles les plus récents |          |          |         |         |               |            | \$         | Articles populaires    |         |                      |                       |                 |              | <b>0</b> °   |
|                       |   |   |   | Titre                     |          |          |         | Auteu   | ur            | Date       |            | Titre                  |         |                      | Clics                 |                 | Date         |              |
|                       |   |   |   | Module Articles archivés  |          |          |         | Supe    | r Utilisateur | 1/01/80    |            | Sites d'exemples       |         |                      | 15                    |                 | 17/05/22     |              |
|                       |   |   |   | Module Statistiques       |          |          |         | Supe    | r Utilisateur | 1/01/80    |            | Parcs Australiens      |         |                      | 14                    |                 | 17/05/22     |              |
|                       |   |   |   | Second article du blog    |          |          |         | Supe    | r Utilisateur | 1/01/80    |            | Boutique de fruits     |         |                      | 10                    |                 | 17/05/22     |              |
|                       |   |   |   | Module Connexion          |          |          |         | Supe    | r Utilisateur | 1/01/80    |            | <u>Typographie</u>     |         |                      | 8                     |                 | 17/05/22     |              |
|                       |   |   |   | Blue Mountain Rain Forest | <u>t</u> |          |         | Supe    | r Utilisateur | 1/01/80    |            | <u>Débutants</u>       |         |                      | 5                     |                 | 17/05/22     |              |
|                       |   |   |   |                           |          |          |         |         |               |            |            |                        |         |                      |                       |                 |              |              |

Add module to the dashboard

#JD22FR

BRUXELLES

5

>

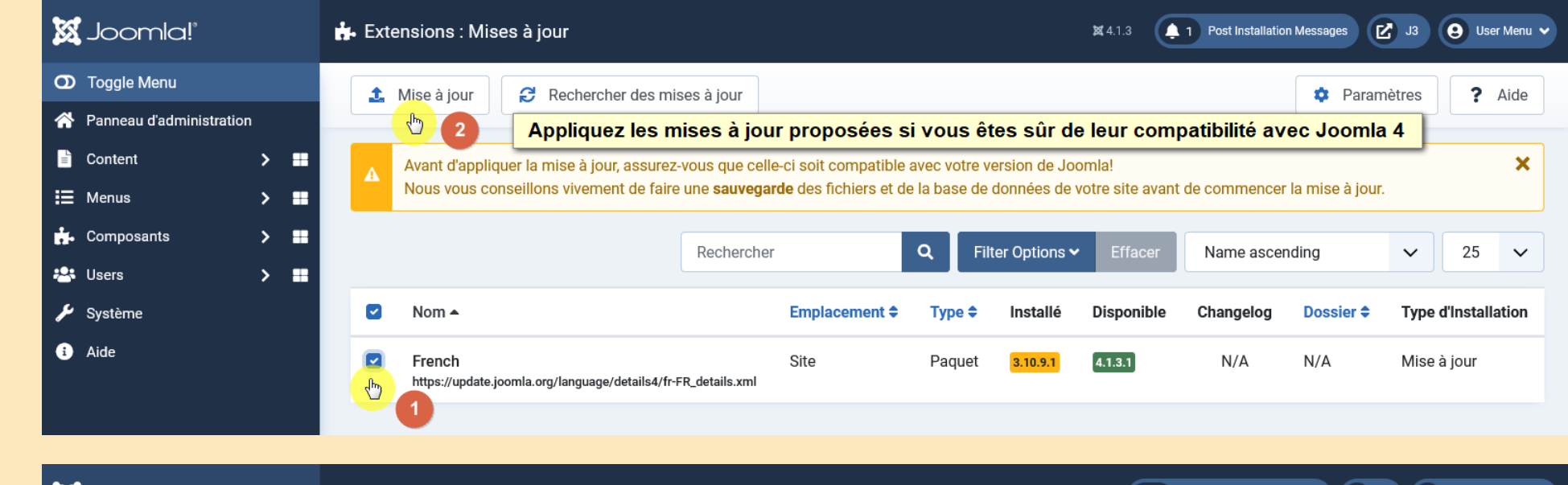

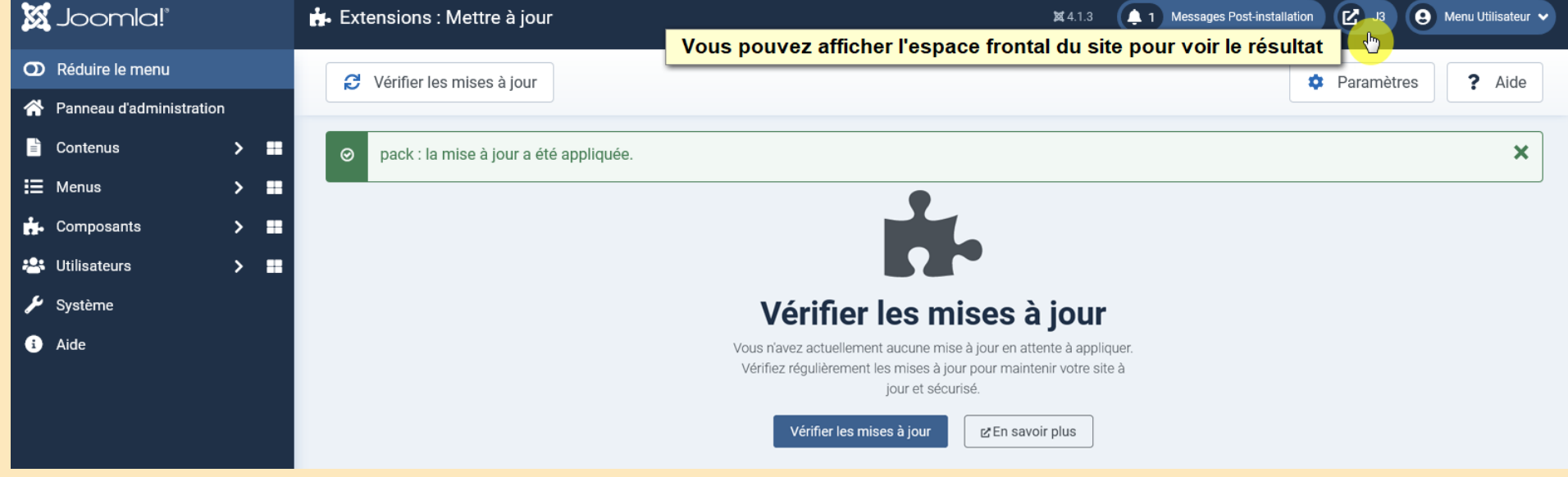

Les templates natifs de Joomla 3 ont été supprimés... Le nouveau template natif est « Cassiopeia » avec ses positions de module !

#### CASSIOPEIA

Page d'accueil du site en Joomla 4

#### Joomla!

JD22FR

Félicitations, vous venez de créer un site Joomla.

Joomla rend facile la création d'un site tel que vous le rêvez et simplifie les mises à jour et la maintenance.

Joomla est une plateforme flexible et puissante, que vous ayez besoin de créer un petit site pour vous-même ou un énorme site recevant des centaines de milliers de visiteurs.

Joomla est Open Source, ce qui signifie que vous pouvez l'utiliser comme vous le souhaitez.

Le contenu de cette installation de Joomla a été conçu pour vous donner une visite en profondeur des fonctionnalités de Joomla.

#### **Débutants**

Si vous vous lancez dans votre premier site Joomla, voir votre premier site web, vous êtes au bon endroit ! Joomla va vous aider à créer votre site web, d'une manière rapide et aisée.

Commencez à utiliser votre site en vous connectant à l'administration avec l'identifiant et le mot de passe du compte que vous avez créé lors de l'installation de Joomla.

> Lire la suite : Débutants

#### Habitués (mise à jour)

Si vous êtes un habitué de Joomla, ce site Joomla vous paraîtra très familier mais aussi différent. Le plus grand changement est la nouvelle interface d'administrateur et l'adoption d'un design réactif. Des centaines d'autres améliorations ont été apportées.

#### **Professionnels**

Joomla 3.x est, dans la continuité du développement du Framework Joomla, un moyen puissant et flexible de transformer votre projet web en réalité. Avec son administration désormais totalement MVC, la possibilité de contrôler son aspect et la gestion de ses extensions est maintenant complète.

> Lire la suite : Professionnels

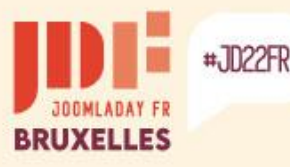

Page d'accueil du site en Joomla 3 avec le template « Protostar ».

Pour afficher les modules avec le template « Cassiopeia » de Joomla 4, vous devez adapter leur position.

Page d'accueil du site en Joomla 3 Recherche. Joomla! 3 Sites d'exemples Accuei Joomla.org Joomla.fr À propos de loomla! Comment débuter ? Utiliser Joomlal Le Projet Joomla! La Communauté Joomla! Ce site loomla! Accueil Félicitations, vous venez de créer un site Joomla Plan du site Joomla rend facile la création d'un site tel que vous le rêvez et simplifie les mises à jour et la maintenance. Connexion Joomla est une plateforme flexible et puissante, que vous avez besoin de créer un petit site pour vous-même ou un Sites d'exemples Administration du site énorme site recevant des centaines de milliers de visiteurs. Page d'exemples Joomla est Open Source, ce qui signifie que vous pouvez l'utiliser comme vous le souhaitez Le contenu de cette installation de Joomla a été concu pour vous donner une visite en profondeur des fonctionnalités de Joomla. Professionnels Débutants Habitués (mise à Connexion jour) Si vous vous lancez dans votre Joomla 3.x est, dans la continuité du 1 admin \* premier site Joomla, voir votre premier développement du Framework Joomla, Si vous êtes un habitué de Joomla, ce site web, vous êtes au bon endroit ! un moven puissant et flexible de site Joomla vous paraîtra très familier A ..... \* Joomla va vous aider à créer votre site transformer votre projet web en réalité. mais aussi différent. Le plus grand web, d'une manière rapide et aisée. Avec son administration désormais Se souvenir de moi changement est la nouvelle interface totalement MVC, la possibilité de d'administrateur et l'adoption d'un Commencez à utiliser votre site en Connexion contrôler son aspect et la gestion de design réactif. Des centaines d'autres vous connectant à l'administration ses extensions est maintenant améliorations ont été apportées. avec l'identifiant et le mot de passe du Identifiant oublié ? complète compte que vous avez créé lors de Mot de passe oublié ? l'installation de Joomla. Lire la suite : Professionnels Lire la suite : Débutants Vous êtes ici : Accueil

© 2022 Joomla! 3

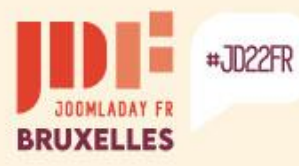

>

b

### Migration native vers Joomla! 4

Afficher les positions des templates dans Joomla 3...

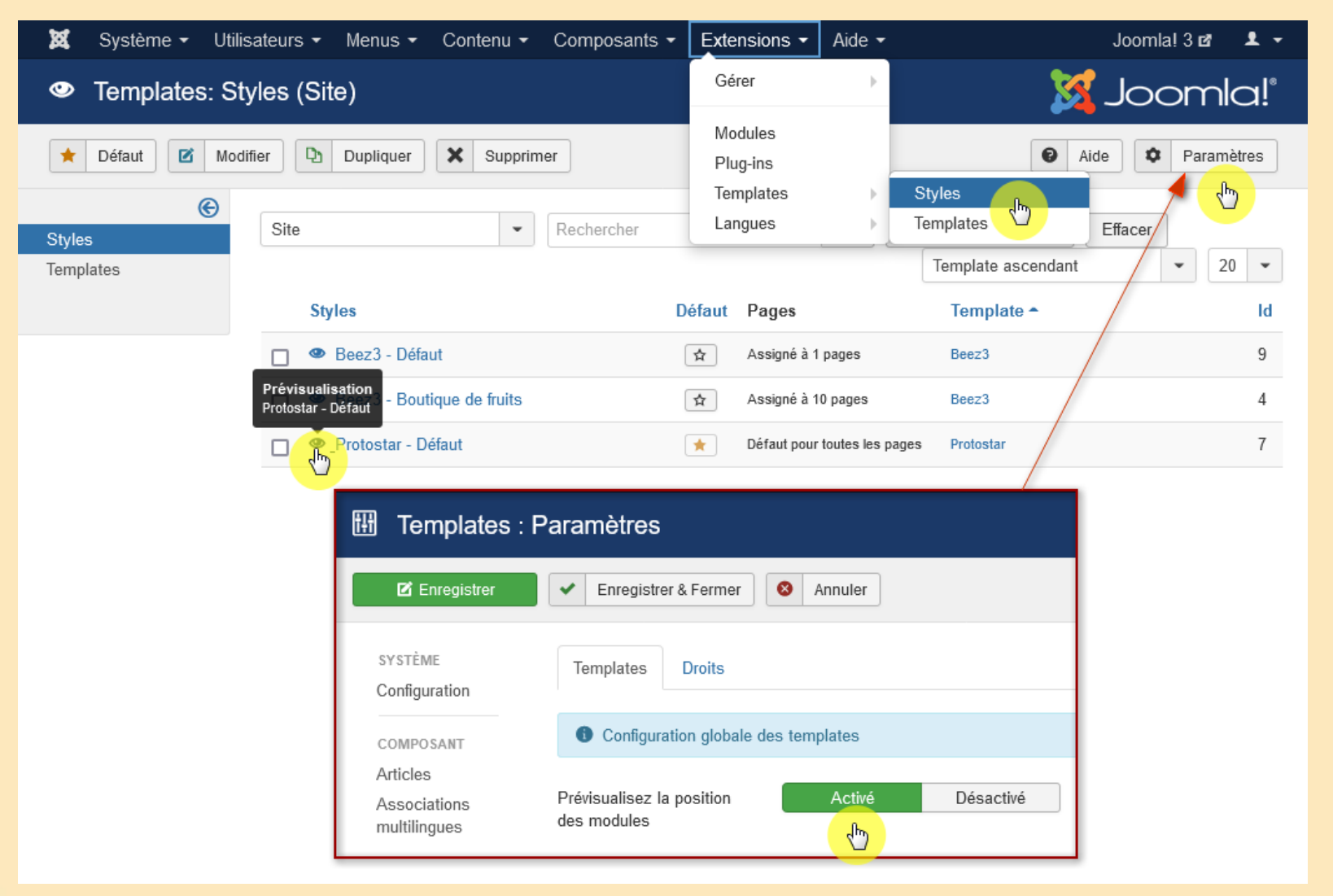

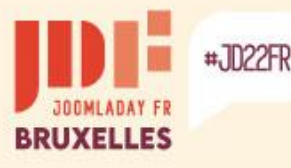

#### Les positions du template « Protostar »

- Recherche [position-0]
- Navigation (menu) [position-1]
- Bannière [banner]
- Gauche [position-8]
- Haut centré [position-3]
- Fil de navigation [position-2]
- Droite [position-7]
- Contenus [position-4] à [position-6] et [position-9] à [position-12]
- Pied de page [footer]
- Débogage [debug]
- Changement de langue [languageswitcherload]
- Plan de site [sitemapload]
- Flux RSS [syndicateload]

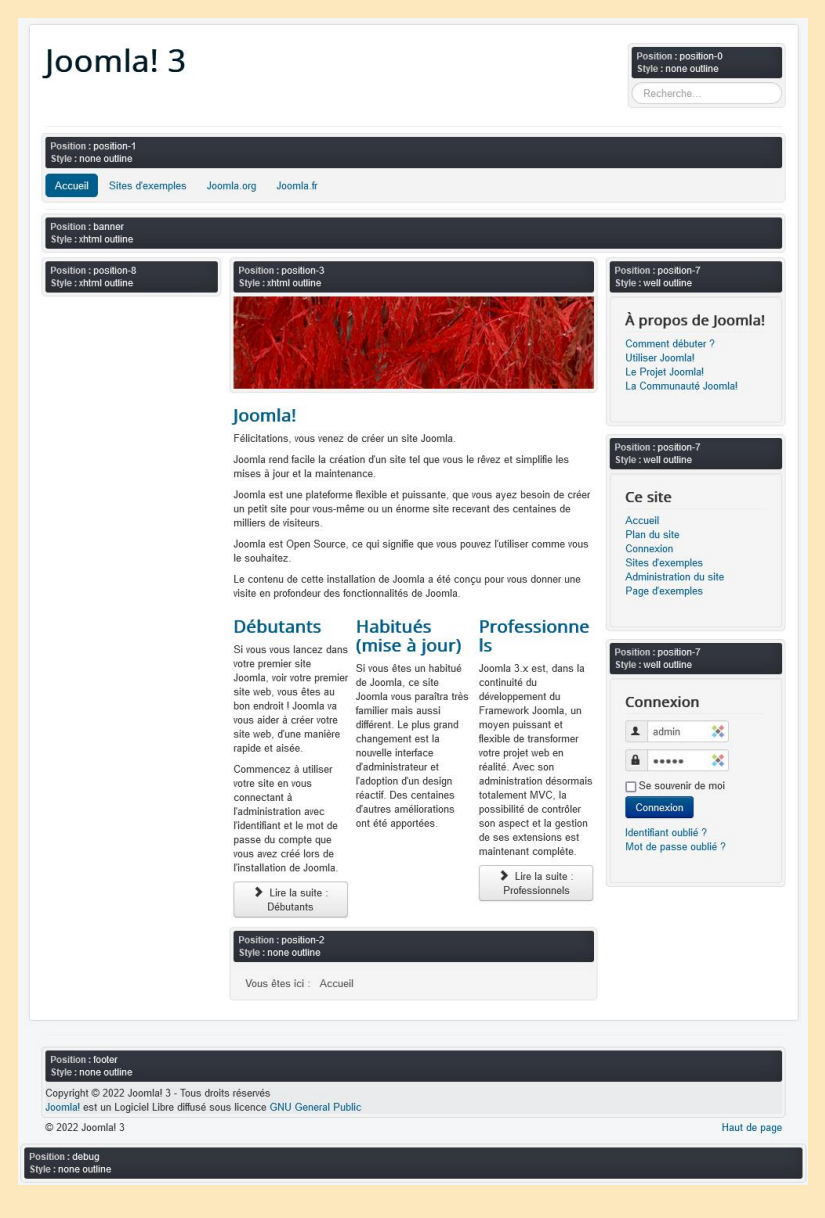

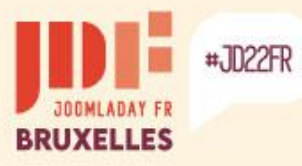

>

## Migration native vers Joomla! 4

Afficher les positions des templates dans Joomla 4...

| N JOOLUIA!             |            |                      |                                                                                                    |
|------------------------|------------|----------------------|----------------------------------------------------------------------------------------------------|
| D Réduire le menu      |            | ✓ Templates ▲ Défaut | Dupliquer X Supprimer Aide                                                                                                    |
| 秴 🛛 Panneau d'administ | tration    |                      |                                                                                                    |
| Contenus               | > 🔳        | Site 🗸               |                                                                                                    |
| 🗏 Menus                | > <b>=</b> |                      |                                                                                                    |
| Composants             | > 📰        | Recherche Q          | Filtres d'affichage 🗸 Effacer Template - Ascendant 🗸 20 🔨                                                                                                    |
| 😤 Utilisateurs         | > <b>=</b> | Styles ♦             | Prévisualisation Défaut 🗢 Pages Template 🔺 Id                                                                                                    |
| 🕨 Système              |            |                      |                                                                                                    |
|                        |            | Cassionoja - Dofault | Défaut pour Cassiopeià 11                                                                                                    |
| i Aide                 |            | Cassiopeia - Default | Défaut pour Cassiopeia 11     Aperçu de Cassiopeia - Default dans une nouvelle fenêtre.                                                                                                    |
| i Aide                 |            | Cassiopeia - Default | Défaut pour Cassiopeia 11     Aperçu de Cassiopeia - Default dans une nouvelle fenêtre.      Templates : Paramètres     X4.1.3     Assages Post-installation     Enregistrer     Enregistrer     Fermer     Fermer                                                                                                    |
| i Aide                 |            | Cassiopeia - Default | Défaut pour Cassiopeia 11     Aperçu de Cassiopeia - Default dans une nouvelle fenêtre.     Templates : Paramètres     X4.1.3     Ausseges Post-installati     Enregistrer     Enregistrer     Fermer     Système     Templates     Droits                                                                                                    |
| i Aide                 |            | Cassiopeia - Default | Défaut pour Cassiopeia 11     Aperçu de Cassiopeia - Default dans une nouvelle fenêtre.     Templates : Paramètres     X4.1.3     Aessages Post-installativ     Enregistrer     Enregistrer     Fermer     Système     Configuration     globale     Templates                                                                                                    |
| i Aide                 |            | Cassiopeia - Default | Défaut pour Cassiopeia 11     Aperçu de Cassiopeia - Default dans une nouvelle fenêtre.     Aperçu de Cassiopeia - Default dans une nouvelle fenêtre.     X4.1.3     Assages Post-installative     Enregistrer     Enregistrer     Fermer     Système     Configuration     globale     Composant     Templates                                                                                                    |
| 3 Aide                 |            | Cassiopeia - Default | Défaut pour Cassiopeia 11     Aperçu de Cassiopeia - Default dans une nouvelle fenêtre.     Aperçu de Cassiopeia - Default dans une nouvelle fenêtre.     M4.1.3     Aperçu de Cassiopeia - Default dans une nouvelle fenêtre.     M4.1.3     Aperçu de Cassiopeia - Default dans une nouvelle fenêtre.     M4.1.3     Aperçu de Cassiopeia - Default dans une nouvelle fenêtre.     M4.1.3     Aperçu de Cassiopeia - Default dans une nouvelle fenêtre.     M4.1.3     Aperçu de Cassiopeia - Default dans une nouvelle fenêtre.     M4.1.3     Aperçu de Cassiopeia - Default dans une nouvelle fenêtre.     M4.1.3     Aperçu de Cassiopeia - Default dans une nouvelle fenêtre.     M4.1.3     Aperçu de Cassiopeia - Default dans une nouvelle fenêtre.     M4.1.3     Association     Templates     Configuration globale des templates     Associations |
| 3 Aide                 |            | Cassiopeia - Default | Défaut pour Cassiopeia 11   Aperçu de Cassiopeia - Default dans une nouvelle fenêtre.    Templates : Paramètres    X41.3   3    Messages Post-installation    W41.3     Messages Post-installation    Système    > Configuration globale    Composant    > Articles    > Associations multilingues    Défaut pour  Cassiopeia 11  Messages Post-installation    Configuration     Gentle des templates   Associations  multilingues                                                                                                    |

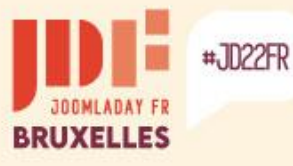

# **Migration native vers Joomla! 4**

#### Les positions du template « Cassiopeia »

- Barre du haut [topbar]
- En dessous du haut [below-top]
- Menu [menu]
- Recherche [search]
- Bannière [banner]
- Haut-a [top-a]
- Haut-b [top-b]
- Barre latérale gauche [sidebar-left]
- Fil de navigation [breadcrumbs]
- Principal-haut [main-top]
- Principal-bas [main-bottom]
- Barre latérale droite [sidebar-right]
- Bas-a [bottom-a]
- Bas-b [bottom-b]
- Pied de page [footer]
- Débogage [debug]

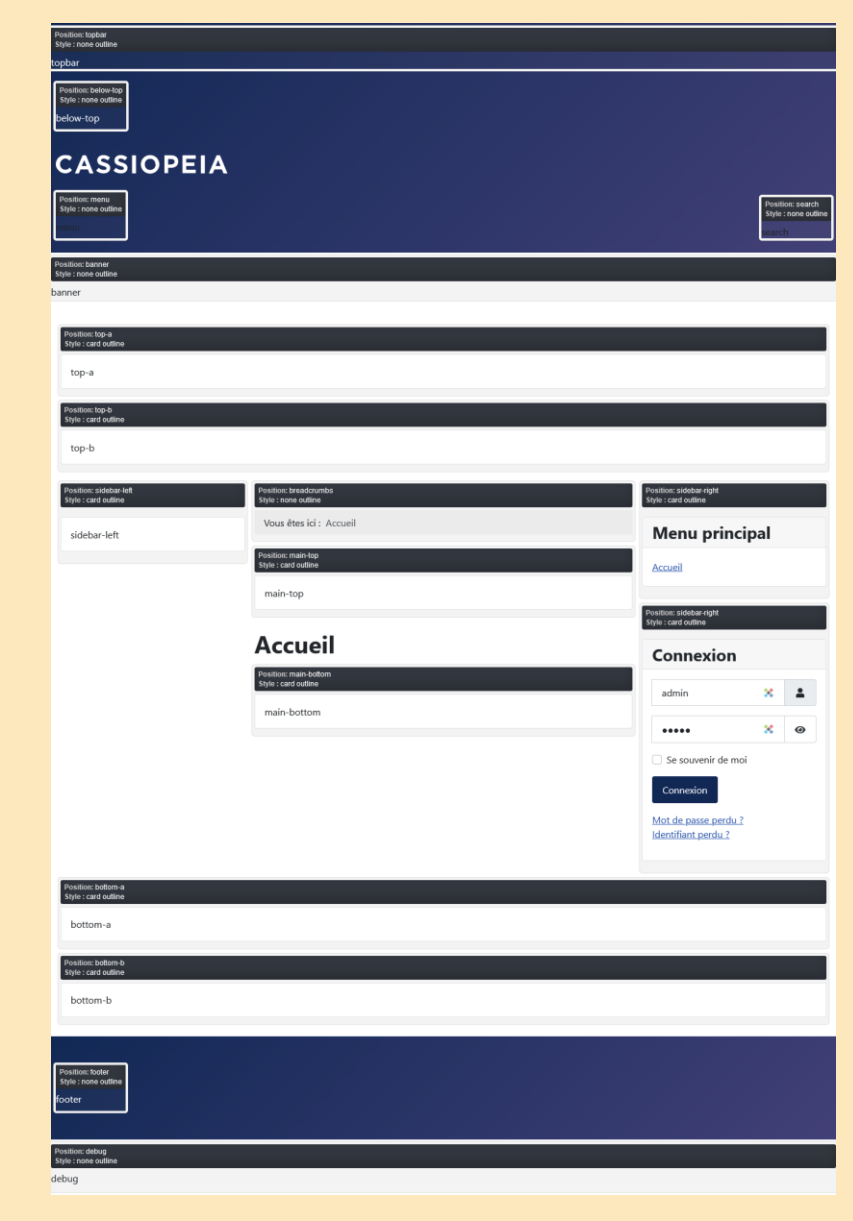

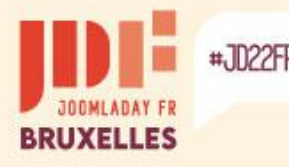

# Autres solutions de migration

Parfois il vaut mieux reconstruire le site sur une base saine. Il existe des outils permettant d'exporter / importer des données, en voici quelques-uns...

### Gratuit

J2XML – Importation / Exportation (fichiers .xml)
 Cette extension permet d'exporter et d'importer les éléments suivants du core de Joomla :
 Utilisateurs – Contacts– Catégories – Articles – Modules – Champs personnalisés – Tags –
 Images/Médias uniquement sur serveur local

#### Inconvénients actuels :

- Les menus ne sont pas exportables.
- L'arborescence des catégories n'est pas conservée.
- L'importation de plusieurs articles n'est attribuable qu'à une seule catégorie à choix.

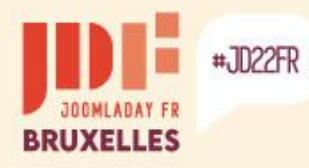

>

# Autres solutions de migration

#### Exportation des utilisateurs dans Joomla 3 avec J2XML

| 🧕 Utilisateurs                           |                            |                                                      |
|------------------------------------------|----------------------------|------------------------------------------------------|
| 🕂 Nouveau                                | Modifier Activer Sloquer   | C Débloquer X Supprimer I Traitement L Exporter      |
|                                          | (C)<br>Rechercher          | Q Outils de recherche - Effacer                      |
| Utilisateurs                             | Nechercher                 |                                                      |
| Groupes utilisateurs                     | 🗋 Nom 🗖                    | Identifiant Actif Activé Groupes utilisateurs E-mail |
| Niveaux d'accès<br>Champs                | Sarki                      | sarki 🖌 Knregistré o@o.oo                            |
| Groupes de champs                        | Rapport des droits avancés |                                                      |
| Notae utilicateure<br>Export users<br>Ca |                            | Export users                                         |
| Export Users                             |                            | Export Users                                         |
| Compress                                 | Non Oui                    | Users Non Oui                                        |
| Categories                               | Non Oui                    | Password Non Oui                                     |
| Fields                                   | Non Oui                    | User notes Non Oui                                   |
| Images                                   | Non Oui                    | Contacts Non Oui                                     |
| Tags                                     | Non Oui                    |                                                      |
|                                          | Annuler Exporter           | Annuler Exporter                                     |

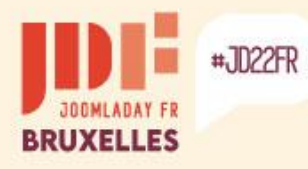

>

# Autres solutions de migration

#### Importation dans Joomla 4 avec J2XML

| X  | Joomla!°                 | 1 J2XML: Import 24 4.1.3 Assages Post-installation of J4 O Menu Utilisateur |
|----|--------------------------|-----------------------------------------------------------------------------|
| 0  | Réduire le menu          | 🗢 Paramètres 🚍 Donate                                                       |
| *  | Panneau d'administration |                                                                             |
| Ē  | Contenus >               | Upload Data File                                                            |
| ≣  | Menus > 🗄                |                                                                             |
| ġ. | Composants 🗸 📕           | Upload & Import data                                                        |
|    | Bannières >              |                                                                             |
|    | Contacts >               |                                                                             |
|    | Fils d'actualité >       | J.                                                                          |
|    | J2XML                    | Duran and duran file barra to unload                                        |
|    | Recherche avancée        | Drag and drop file here to upload.                                          |
|    | Tags                     | 🕒 Or browse for file                                                        |
| 쏭  | Utilisateurs > 📑         | Maximum upload size: <b>40M</b>                                             |
| يو | Système                  |                                                                             |
| i  | Aide                     |                                                                             |
|    |                          |                                                                             |

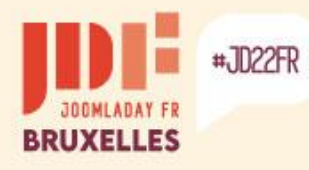

Þ

### Autres solutions de migration

#### Importation dans Joomla 4 avec J2XML

| Import     | Paramètres généraux      |               | $\times$ |               | Import      |
|------------|--------------------------|---------------|----------|---------------|-------------|
|            | Yes, if not exists       |               |          |               |             |
| Import     | Yes, overwrite if exists |               |          |               | Import      |
|            | Yes, overwrite if newer  |               |          |               | Users       |
| Content    | Yes, overwrite if newer  | ~             |          |               |             |
| Fields     | Yes, if not exists       | ~             |          |               | Users       |
| Images     | Oui                      |               |          |               | Keep Ids    |
| Tags       | Oui                      |               |          |               | Password    |
| Contacts   | Yes, overwrite if exists | ~             |          |               | Super Users |
| Categories | Yes, if not exists       | Import        |          |               | User notes  |
|            |                          | mport         |          |               |             |
|            | Ann                      | Import        |          |               |             |
|            |                          | Users         |          |               |             |
|            |                          | Articles      |          |               |             |
|            |                          | Keep categor  | у        | Oui           | ~           |
|            |                          | Default categ | ory      | Uncategorised | ~           |
|            |                          |               |          |               | ~           |
|            |                          |               |          | Annuler       | Import      |
|            |                          |               |          |               |             |

 $\times$ Yes, if not exists  $\sim$ Non Oui Oui Oui Annuler Import

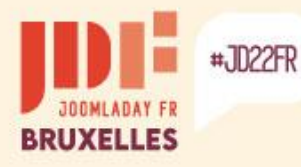

# Autres solutions de migration

### Gratuit

jUpgrade – Importation directe depuis le nouveau site <u>https://www.matware.com.ar</u> - *Ne fonctionne pas pour l'instant !* 

Cette extension permet d'importer les éléments suivants du core de Joomla : Utilisateurs – Contacts– Catégories – Articles – Modules – Champs personnalisés – Tags – Bannières – Liens web – Flux d'actualité – Menus

| 🐹 🗁 Add new site            |                                 | Global config RESTful | Database Skips          | Global config RESTful     | Database Skips |
|-----------------------------|---------------------------------|-----------------------|-------------------------|---------------------------|----------------|
| Enregistrer                 | nregistrer & Fermer 🗸 🗙 Annuler | Nom de l'hôte         | http://www.example.org/ | Database driver           | MySQLi         |
|                             |                                 | Nom d'utilisateur     | *                       | Nom de l'hôte             | localhost      |
| Global config RESTful       | Database Skips                  | Mot de passe          | * •                     | Nom d'utilisateur         | root 🗴         |
| Site name *                 | joomla                          | Clé de sécurité       | * 0                     | Mot de passe              | * •            |
| Méthode de migration        | Base de données                 |                       |                         |                           |                |
| Limite                      |                                 |                       |                         | Nom de la base de données | j3             |
| Limite                      | 100                             |                       |                         | Préfixe                   | h3k1p          |
| Conserver les IDs d'origine | O Non                           |                       |                         |                           |                |
| (Attention!)                | O Oui                           |                       |                         |                           |                |

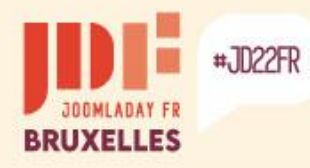

# Autres solutions de migration

#### jUpgrade – *Ne fonctionne pas pour l'instant* !

| <ul> <li>Sites list</li> <li>+ Nouveau</li> </ul> | Modifier X Supprimer                                                                                         | 🗶 4.1.3 🌲 3 Ma                                                                                                    | essages Post-installation 🕑 J4 😧 Menu Utilisateur                                                                                                    |
|---------------------------------------------------|----------------------------------------------------------------------------------------------------|----------------------------------------------------------------------------------------------------|----------------------------------------------------------------------------------------------------|
| □ Id \$ Name \$                                   | General info 🗢                                                                                               | Method config \$                                                                                                    | Skips \$                                                                                                    |
| 4     joomla                                      | <pre>General info (     [method] =&gt; database     [chunk_limit] =&gt; 100     [keep_ids] =&gt; Non )</pre> | <pre>     Control provided in the second state of the second state of the second state</pre> | <pre>     Skips      (         [skip_core_users] =&gt; Non         [skip_core_categories] =&gt; Non         [skip_core_contents] =&gt; Non         [skip_core_contents_frontpage] =&gt; Non         [skip_core_menus_types] =&gt; Non         [skip_core_modules] =&gt; Non         [skip_core_modules] =&gt; Non         [skip_core_banners] =&gt; Non         [skip_core_banners_clients] =&gt; Non         [skip_core_banners_tracks] =&gt; Non         [skip_core_newsfeeds] =&gt; Non         [skip_core_weblinks] =&gt; Non         [skip_core_weblinks] =&gt; Non         [skip_core_w</pre> |

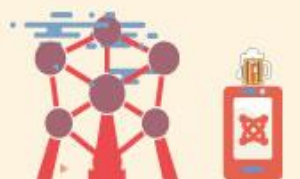

b

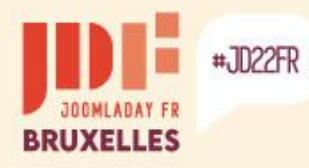

>

b

## Autres solutions de migration

#### jUpgrade – *Ne fonctionne pas pour l'instant* !

| X  | Joomla!°                 | SignadePro 24 4.1.3 Aussages Post-installation of J4 O Menu Utilisateur V                                                                                                    |
|----|--------------------------|----------------------------------------------------------------------------------------------------|
| 0  | Réduire le menu          | Add new site                                                                                                    |
| *  | Panneau d'administration |                                                                                                    |
|    | Contenus > 📑             |                                                                                                    |
| ≔  | Menus > 📲                |                                                                                                    |
| ÷. | Composants 🗸 😽           | //// ·/ ·/ ·/ /_/ /_/ /// v3.9.1-alpha1                                                                                                    |
|    | Bannières >              | Type help [command] for assistance                                                                                                    |
|    | Contacts >               | Commands: <i>composer, show, check, migrate</i>                                                                                                    |
|    | Fils d'actualité         | # composer install                                                                                                    |
|    | J2XML                    | Installing libraries using composer, please be patient, this process will take a few minutes : TEST                                                                                                    |
|    | jUpgradePro              | In PackageDiscoveryTrait.php line 312:                                                                                                    |
|    | Recherche avancée        | ersion:<br>- matware-lab/jupgradenext dev-master requires php ^5.3.10 ~7.0 which does not match your installed version 8.0.1                                                                                                    |
|    | Tags                     | 9.                                                                                                    |
| *  | Utilisateurs > =         | require [dev] [dry-run] [prefer-source] [prefer-dist] [prefer-install PREFER-INSTALL] [fixed] [no-upgate-no-dev] [-w update-with-dependencies] [with-dependencies] [with-dependenc |
| ų  | Système                  | ive] [apcu-autoloader] [apcu-autoloader-prefix APCU-AUTOLOADER-PREFIX] [] [ <packages>]</packages>                                                                                                    |
|    | Aide                     | COM_JUPGRADEPRO_COMPOSER_INSTALLED                                                                                                    |
|    |                          | # migrate joomla                                                                                                    |
|    |                          | Getting info and running cleanup <i>ERROR!</i> Libraries not found! Please type `composer install` to install libraries.                                                                                                    |
|    |                          | #                                                                                                    |

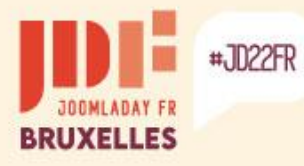

### Autres solutions de migration Gratuit / Don

**JMP Import Export** - Importation / Exportation (fichiers .json) Exportation des paramètres des composants, plugins et modules du core.

https://joomhelper.com/E32K37A

| Catégories d'articles<br>mod_articles_category | Module    | 🛧 Import 🛃 Export |
|------------------------------------------------|-----------|-------------------|
| Ce site<br>mod_menu                            | Module    | 土 Import 土 Export |
| Journal des actions des utilisateurs           | Component | 土 Import 土 Export |
| Informations système                           | Component | 🛧 Import 🛃 Export |

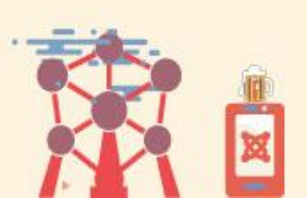

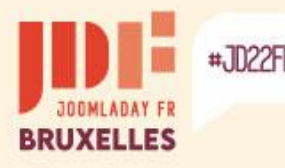

# Autres solutions de migration

### Payant

**SP Transfert** – Importation directe depuis le nouveau site (39.85 € / 1 an) <u>https://www.kainotomo.com/products/sp-transfer</u>

Cette extension permet d'importer les éléments suivants du core de Joomla : Utilisateurs – Contacts– Catégories – Articles – Modules – Champs personnalisés – Tags – Bannières – Flux d'actualité – Menus – Images/Médias en indiquant les accès FTP

#### Avantages :

- Les contenus des éléments sont sélectionnables indépendamment.
- L'arborescence des catégories est conservée.
- Les articles sont conservés dans leur catégorie.
- L'arborescence des liens de menu est conservée.
- Le transfert des fichiers se fait par FTP
- Des tables de la base de données peuvent être importées (pour extensions tierces).

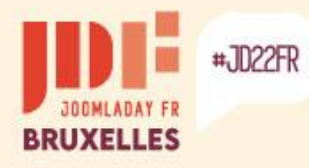

### Autres solutions de migration

#### **SP Transfert - Configuration**

| Configuration | Database          | FTP     | Remote Updates                                                                      | Droits                |  |  |  |  |  |
|---------------|-------------------|---------|-------------------------------------------------------------------------------------|-----------------------|--|--|--|--|--|
|               |                   |         | Transfer items and                                                                  | save with new IDs.    |  |  |  |  |  |
|               |                   |         | Do not transfer. Ski                                                                | Skip Items.           |  |  |  |  |  |
| Core Joo      | mla! Data         |         | Replace existing items. (Attention: this option will overwrite your current items.) |                       |  |  |  |  |  |
|               |                   |         |                                                                                     |                       |  |  |  |  |  |
| Same IDs      | Same IDs Handling |         |                                                                                     | nd save with new IDs. |  |  |  |  |  |
| Files tran    | sfer              |         |                                                                                     |                       |  |  |  |  |  |
| Existing      | Files Replace     |         | Non                                                                                 | ~                     |  |  |  |  |  |
| Batch         |                   |         | 100                                                                                 | ۵                     |  |  |  |  |  |
| Con           | figuration        | Databas | se <b>FTP</b> Rer                                                                   | note Updates Droits   |  |  |  |  |  |
|               |                   |         |                                                                                     |                       |  |  |  |  |  |
|               |                   |         |                                                                                     |                       |  |  |  |  |  |
|               | FTP Host          |         |                                                                                     | pealboet              |  |  |  |  |  |
|               |                   |         | R.                                                                                  | Journost              |  |  |  |  |  |
|               |                   |         |                                                                                     |                       |  |  |  |  |  |
|               | FTP Port          |         | 2                                                                                   | 1                     |  |  |  |  |  |
|               |                   |         |                                                                                     |                       |  |  |  |  |  |
|               | FTP Userna        | ame     | а                                                                                   | dmin                  |  |  |  |  |  |
|               |                   |         |                                                                                     |                       |  |  |  |  |  |
|               | FTP Passw         | ord     |                                                                                     | ٥                     |  |  |  |  |  |
|               |                   |         |                                                                                     |                       |  |  |  |  |  |
|               | FTP Root          |         | 1                                                                                   |                       |  |  |  |  |  |
|               |                   |         |                                                                                     |                       |  |  |  |  |  |
|               |                   |         |                                                                                     |                       |  |  |  |  |  |

| Configuration | Database | FTP | Remote Updates | Droits |   |     |
|---------------|----------|-----|----------------|--------|---|-----|
| Database      | е Туре   |     | MySQLi         |        |   | ~   |
| Host          |          |     | localhost      |        |   |     |
| Database      | Name     |     | j3             |        |   |     |
| User Nan      | ne       |     | root           |        |   | *   |
| Passwore      | d        |     |                |        | : | * 📀 |

Database Tables Prefix

| f7w1p_ |  |  |  |
|--------|--|--|--|
|        |  |  |  |

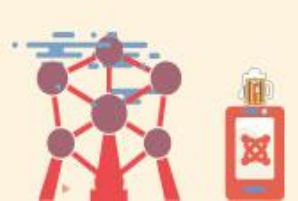

>

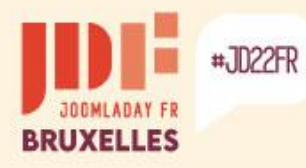

b

# Autres solutions de migration

#### SP Transfert – Sélection des éléments et de leurs contenus

| 🕒 SP Transfer          |                                            | 斌 4.1.3 ( ) 3 Messages Pos                                             | t-installation 🕜 Joomla! 4 🤤 Menu Utilisateur 🗸 |
|------------------------|--------------------------------------------|------------------------------------------------------------------------|-------------------------------------------------|
| Transfer 🗘 🛱 Finaliz   | ze                                         |                                                                        | <ul><li>Paramètres</li><li>Aide</li></ul>       |
| Extension              | Description                                | ID's to transfer<br>example: 1-9,12,20-45,53<br>or leave empty for all |                                                 |
| Users -> Groups        | Groups of the users.                       |                                                                        | Choose Effacer                                  |
| Users -> Access Levels | s View Levels that control access.         |                                                                        | Choose Effacer                                  |
| Users -> Users         | The registered users.                      |                                                                        | Choose Effacer                                  |
| Tags -> Tags           | The tags.                                  |                                                                        | Choose Effacer                                  |
| Users -> User Note Cat | tegories The categories of the user notes. |                                                                        | Choose Effacer                                  |
| Users -> User Notes    | The User Notes.                            |                                                                        | Choose Effacer                                  |
| Content -> Categories  | Categories of the Content component.       |                                                                        | Choose Effacer                                  |

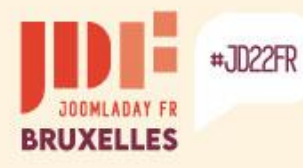

SP Transfert – Résultat après réattribution des modules aux nouvelles positions

#### CASSIOPEIA

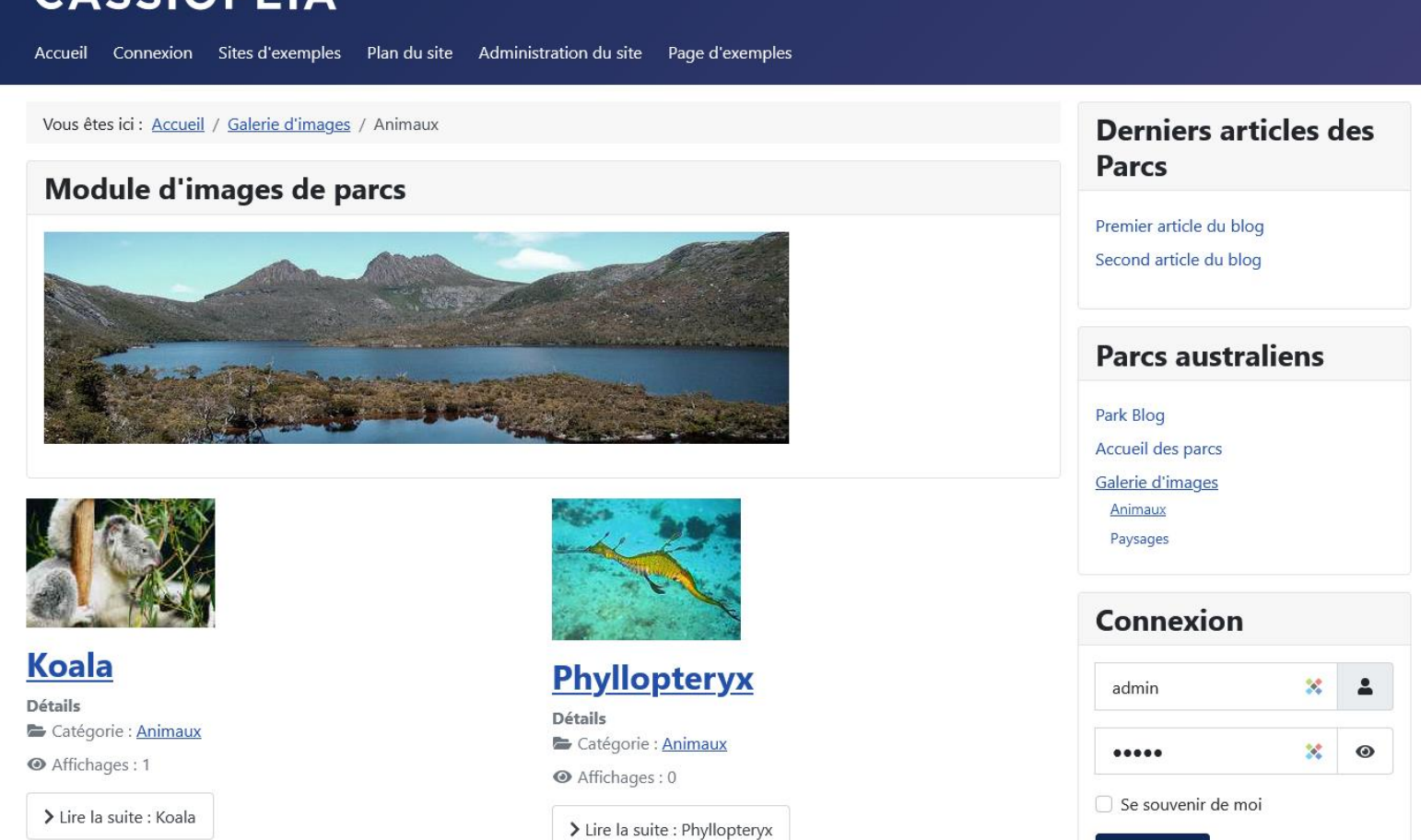

Connexion

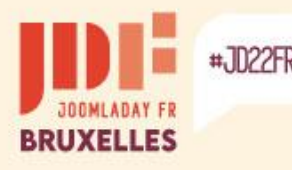

# Autres solutions de migration

### Payant

**MigrateMe 4** – Création d'un nouveau site depuis le site à migrer (49,00 £ / 3 mois ou 79,00 £ / 1 an) – <u>https://www.php-web-design.com/Joomla-Components</u>

Cette extension installe une nouvelle version de Joomla 4 et migre toutes les extensions, paramètres, utilisateurs, catégories, articles, etc..

- Installez MigrateMe 4 dans Joomla 3
- Cliquez sur le bouton Mettre à niveau.
- Connectez-vous à Joomla 4 et mettez à jour les extensions tierces.

|                                                                                                  | Joomla! 4 Migration in one simple click                                                                                                    |
|--------------------------------------------------------------------------------------------------|----------------------------------------------------------------------------------------------------|
| Upgr<br>Please do not d                                                                          | ade in progress                                                                                                    |
|                                                                                                  | 75% complete                                                                                                    |
|                                                                                                  | 0                                                                                                    |
| Gett                                                                                             | ing the latest version of Joomla                                                                                                    |
|                                                                                                  |                                                                                                    |
| Your System Information                                                                          | How to migrate to Joomla 4                                                                                                    |
| Available Disk Space: 331Gb<br>Available Memory: 255Mb<br>PHP Timeout: 120<br>File Derrisions CK | <ol> <li>Click the Upgrade button.</li> <li>Wait for the process to complete.</li> <li>Log into Joomla 4 and update 3rd party extensions.</li> <li>If everything is working well, click Go Live.</li> </ol> |
| PHP Version: 7.3.21<br>PHP Config OK                                                             | 5. Enjoy Joomlat<br>Questions or comments? Contact us at PHP Web Design                                                                                                    |
| V Upgrade is available                                                                           | Click here to read the full user guide.                                                                                                    |

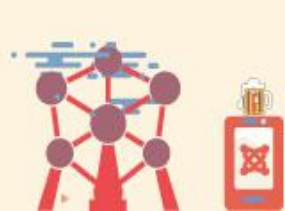

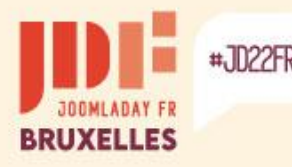

### Payant

JMigratorName – Importation directe depuis le nouveau site

(39,00 \$ / 1 an) - <u>www.daycounts.com/jmigrator</u>

Cette extension permet de migrer tous les éléments du core de Joomla et d'importer les images/médias par FTP.

Elle permet également de migrer les données de plusieurs extensions par l'ajout de plugins. Ces plugins sont disponibles à 10 \$ l'unité.

| Version Source data      | base configuration | Source files configuration | Permissions |  |  |  |  |  |  |  |
|--------------------------|--------------------|----------------------------|-------------|--|--|--|--|--|--|--|
| Enter the information to | connect to the sou | urce database              |             |  |  |  |  |  |  |  |
| Database driver          | Mysqli 😫           |                            |             |  |  |  |  |  |  |  |
| Database Host            | localhost          | localhost                  |             |  |  |  |  |  |  |  |
| Database name            | clients, simple    | ndustries                  |             |  |  |  |  |  |  |  |
| Username                 | noot               |                            |             |  |  |  |  |  |  |  |
| Password ••••            |                    |                            |             |  |  |  |  |  |  |  |
| Tables prefix jos_       |                    |                            |             |  |  |  |  |  |  |  |

| • \ | ▼ Virtuemart       |                         |  |  |  |  |  |  |  |
|-----|--------------------|-------------------------|--|--|--|--|--|--|--|
|     | Migration steps    | Migration progress      |  |  |  |  |  |  |  |
|     | Purge history      | Skip                    |  |  |  |  |  |  |  |
|     | Reset Virtuemart   | Skip                    |  |  |  |  |  |  |  |
|     | Copy configuration | Waiting                 |  |  |  |  |  |  |  |
|     | Fix menu items     | Skip                    |  |  |  |  |  |  |  |
| Ø   | Vendors            | Waiting                 |  |  |  |  |  |  |  |
|     | Tax rates          | Waiting                 |  |  |  |  |  |  |  |
|     | Payment methods    | Skip                    |  |  |  |  |  |  |  |
|     | Shipment methods   | Skip                    |  |  |  |  |  |  |  |
| Ø   | Shopper groups     | Waiting                 |  |  |  |  |  |  |  |
| ☑   | Product categories | Waiting                 |  |  |  |  |  |  |  |
| ☑   | Products reviews   | Waiting                 |  |  |  |  |  |  |  |
| ☑   | Product types      | Waiting                 |  |  |  |  |  |  |  |
| Ø   | Orders             | Waiting                 |  |  |  |  |  |  |  |
|     | Coupons            | Waiting                 |  |  |  |  |  |  |  |
| S   | top migration      | Migrate Virtuemart now! |  |  |  |  |  |  |  |

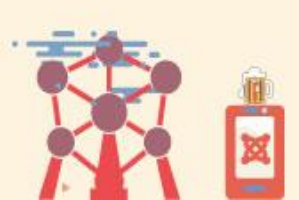

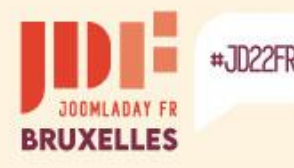

### Payant

### vData – Importation/Exportation de la base de données

(63,00 \$ / 6 mois) – <u>https://store.wdmtech.com/vdata-data-management-tool</u>

Cette extension permet de migrer les données de tous les éléments du core de Joomla et de plusieurs extensions à l'aide de modèles. Les champs des tables sont sélectionnables.

|                              | 4                                                                             |                      |                 |                     | 🧏 Profile                    | s                          |                               |               | 🔏 Joor  | mla!° |
|------------------------------|-------------------------------------------------------------------------------|----------------------|-----------------|---------------------|------------------------------|----------------------------|-------------------------------|---------------|---------|-------|
| vData - Data Manage          | ul<br>ement Tool                                                              | 📼 Contact Us 🌐 Supp  | ort Form 🛉 🕩    | 8+ in               | Nev                          | w 🗹 Edit                   | Save as Copy & Profile Wizard |               |         |       |
|                              | _                                                                             |                      |                 |                     | Dashboard                    | e                          | Profile ()                    |               |         |       |
| ■ 8 16                       | ▲ 10                                                                          | <b>6</b> 50          | 4 80            | > 22                | Configuration<br>Profiles    |                            | Search keyword 🔍 🗙            | -select type- | v       | 15 *  |
| 0.10                         |                                                                               |                      |                 | •••• 22             | Export                       |                            | # Profile                     | Logs          | Actions | ID    |
| Database Size                | Total Register Users Total Records Exported Total Records Imported Total Feed |                      | Total Feed Hits | Cron/Feeds<br>Quick |                              | 1 Export RSDirectory Items | 1                             | Export        | 16      |       |
|                              |                                                                               |                      |                 |                     | Notification<br>Data Display |                            | 2 D Export SobiPro Items      | 0             | Export  | 15    |
| OUICK ACCESS TO TOP PROFILES | 5                                                                             | MOST VIEWED ARTICLES |                 |                     | Logs                         |                            | 3 Export Mosets Tree Listing  | 0             | Import  | 14    |
| •                            |                                                                               |                      |                 |                     |                              |                            | 4 Import HikaShop Products    | 0             | Import  | 13    |
|                              |                                                                               |                      | Get             | ting Started        |                              |                            | 5 Export Virtuemart Products  | Ť.            | Export  | 12    |
|                              | Ŀ                                                                             |                      | • Ser           | vices               |                              |                            | 6 Import k2 Items             | 0             | Import  | 11    |
| Create New Profile           | Import Joomla users                                                           | 12.7%                | Abc     Nev     | vs                  |                              |                            | 7 Export JomSocial Items      | 0             | Export  | 10    |
|                              |                                                                               | 12.770               |                 |                     |                              |                            | 8 Import EasyBlogs Items      | 0             | Import  | 9     |
|                              |                                                                               |                      | 72.3%           |                     |                              |                            | 9 🔲 Import Joomla Categories  | 0             | Import  | 8     |
| Export Joomla Users          | Import Joomla Articles                                                        |                      |                 |                     |                              |                            | 10 Export Joomla Categories   | 0             | Export  | 7     |
|                              |                                                                               |                      |                 |                     |                              |                            | 11 Import Joomla Menus        | 0             | Import  | 6     |

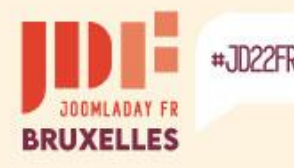

### Payant

**RO CSVI** – Importation/Exportation de la base de données

(88,27 € / 1 an) – <u>https://rolandd.com/downloads/category/ro-csvi</u>

Cette extension permet de migrer les données de tous les éléments du core de Joomla et de plusieurs extensions à l'aide de modèles. Les champs des tables sont sélectionnables.

| Details    |                   |                      |    |           |            | Templates                                       | Search      |                                          | Q                                                  | Search Tools 🗸                                       | Clear                 |        |          |               |          | 20 💌 |
|------------|-------------------|----------------------|----|-----------|------------|-------------------------------------------------|-------------|------------------------------------------|----------------------------------------------------|------------------------------------------------------|-----------------------|--------|----------|---------------|----------|------|
| Botano     |                   |                      |    |           |            | - Template fields                               | \$ <b>*</b> | Featured                                 | Name                                               |                                                      |                       | Action | Enabled  | Frontend/Cron | Last run | Run  |
| Name       | Joomla content im | iport                |    |           |            | - Rules<br>- Field mapper                       | 1           | <b>1</b>                                 | Example Form2Co<br>as: example-form2cor            | ontent Content Type In<br>ntent-content-type-import) | nport (Ali            | import | ✓        | ٢             | Never    | Run  |
| Operations |                   |                      |    |           |            | Maintenance<br>- Available fields<br>- Analyzer | 1           | <b>\$</b>                                | Example Form2Co<br>ort (Alias: example-fo<br>ort)  | ontent Content Type Fi<br>vrm2content-content-type-t | elds Imp<br>ields-imp | import | ~        | 8             | Never    | Run  |
| operations |                   | General option       | ns |           |            | - Tasks<br>- Running processes                  | 1           | <b>1</b>                                 | Example Form2Co<br>ple-form2content-artic          | ontent Article Import (A<br>cle-import)              | lias: exam            | import | ✓        | ٢             | Never    | Run  |
| Action     | Import -          | Location Image files | ſ  | images/   |            | Logs<br>About                                   | 1           | <b>1</b>                                 | Example Form2Co<br>as: example-form2cor            | ontent Content Type E:<br>ntent-content-type-export) | kport (Ali            | export | ✓        | ٢             | Never    | Run  |
| Component  | Joomla Content    | Location image mes   |    |           |            |                                                 | :           | <b>^</b>                                 | Example Form2Co<br>port (Alias: example-t<br>port) | ontent Content Type Fi<br>form2content-content-type  | elds Ex<br>-fields-ex | export | ✓        | 8             | Never    | Run  |
|            |                   | Image name format    |    | JPG       | •          |                                                 | 1           | 1                                        | Example Form2Co<br>ple-form2content-artic          | ontent Article Export (A<br>de-export)               | lias: exam            | export | ✓        | 0             | Never    | Run  |
| Operation  | Content           |                      |    |           | -          | 1                                               | <b>1</b>    | Example Hikashop<br>hikashop-product-imp | Product Import (Alias:<br>ort)                     | example-                                             | import                | ✓      | ٢        | Never         | Run      |      |
|            |                   | Change case          |    | Do not cl | hange case |                                                 | 1           | <b>1</b>                                 | Example Hikashop<br>e-hikashop-category-i          | Category Import (Alia:<br>import)                    | s: exampl             | import | <b>~</b> | ٢             | Never    | Run  |
|            |                   |                      | ſ  |           |            |                                                 | •           | □ ☆                                      | Example Hikashop<br>e-hikashop-customer-           | Customer Import (Alia<br>import)                     | is: exampl            | import | ✓        | 0             | Never    | Run  |
|            |                   | Process images       |    | Yes       | •          |                                                 | •           | □ ☆                                      | Example Hikashop<br>hikashop-product-exp           | Product Export (Alias:<br>ort)                       | example-              | export | •        | 0             | Never    | Run  |
|            |                   |                      |    |           |            |                                                 | 1           | <b>1</b>                                 | Example Hikashop                                   | Category Export (Alia                                | s: exampl             | export | ~        | 8             | Never    | Run  |

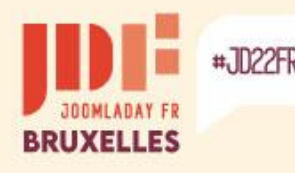

### En résumé...

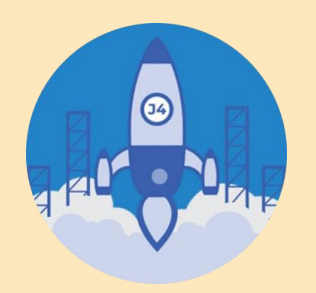

### 2 méthodes principales pour migrer de Joomla 3 à Joomla 4

• Utiliser le système de migration natif de Joomla

A utiliser dans le but d'une « mise à jour » du site existant. Par précaution, effectuez la migration sur une copie du site après un nettoyage des extensions tierces inutiles et incompatibles. Les templates par défaut de Joomla 3 sont supprimés lors de la migration.

Utiliser une extension tierce

A utiliser dans le but d'une reconstruction du site sur une base propre. Permet de ne pas se soucier des extensions incompatibles du site existant et, d'effectuer une mise au point des besoins.

Il y a les solutions d'exportation/importation, et d'importation directe avec fichiers.

Quel que soit la méthode utilisée, un changement de template nécessite dans la majorité des cas un repositionnement des modules (menu et autres).

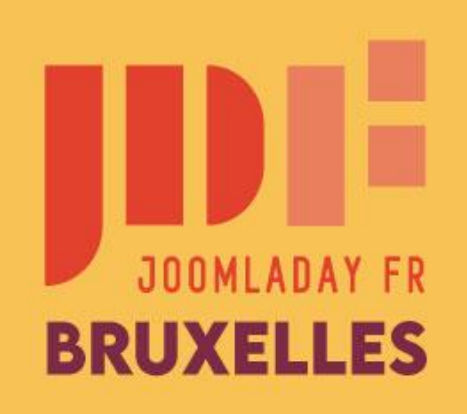

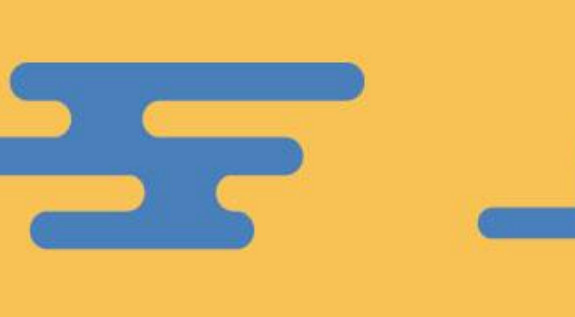

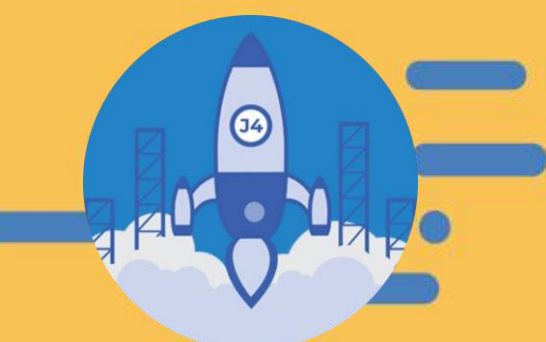

#JD22FR

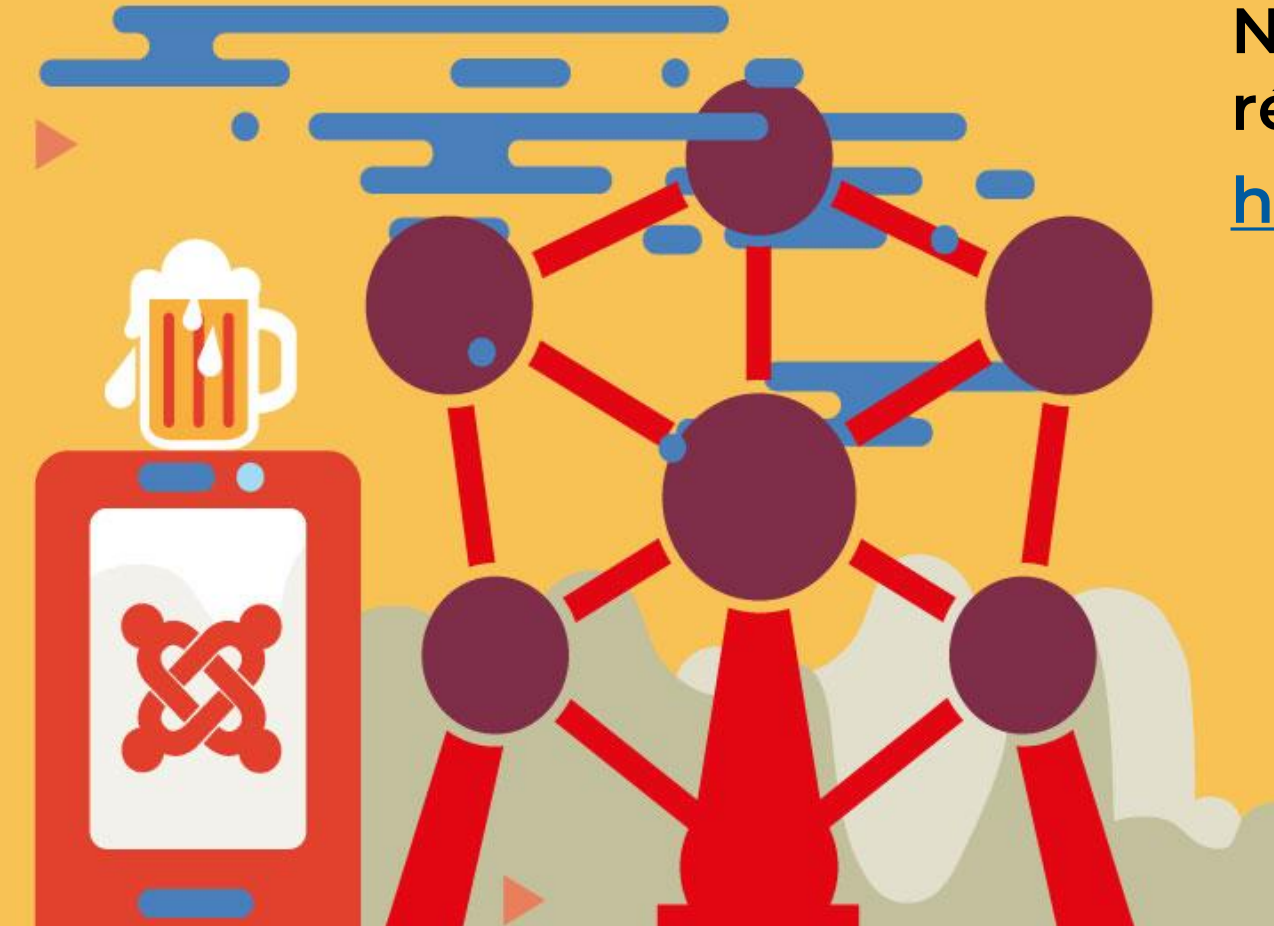

N'hésitez pas à consulter le répertoire des extensions de Joomla! <u>https://extensions.joomla.org</u>

> Merci de votre attention Sarki